# Excellence Plus Waagen XP Modelle – Teil 3

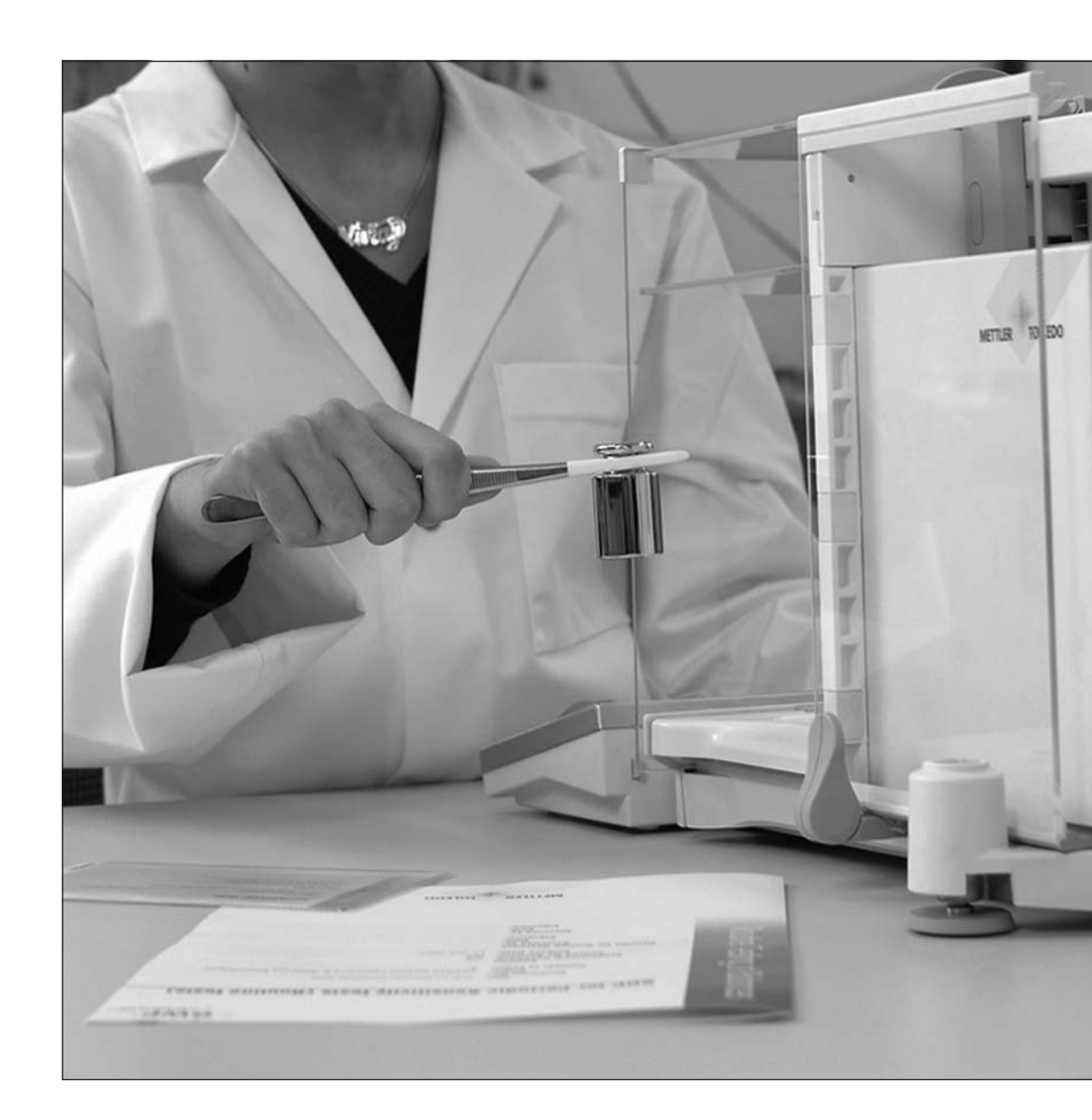

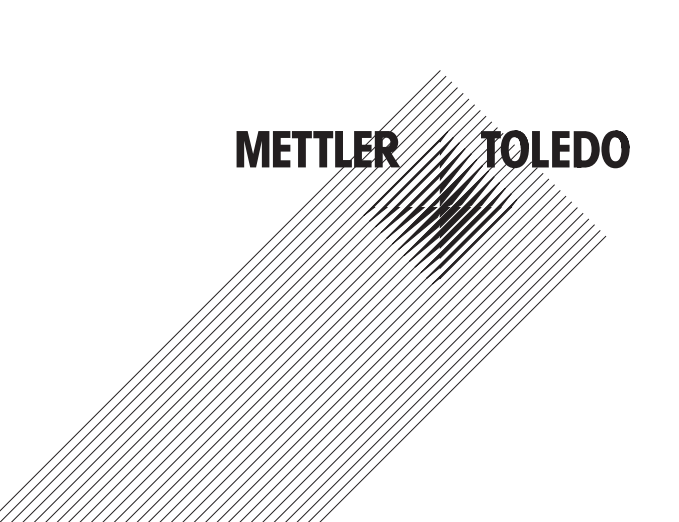

# Inhaltsverzeichnis

| 1       | Einleitung zur Justierung und Tests                                          |    |
|---------|------------------------------------------------------------------------------|----|
| 1.1     | Wichtige Hinweise                                                            | 4  |
| 1.2     | Grundsätze um Einstellungen und Tests vorzunehmen                            | 4  |
| 1.3     | GWPExcellence™                                                               |    |
| 1.4     | Der Konfigurationsprozess                                                    | 5  |
| 1.5     | Sicherstellung der Dokumentationspflicht                                     | 5  |
| 2       | Zugang zur Justierung und Tests                                              | 6  |
| 2.1     | Übersicht: Einstellungen für Justierungen und Tests                          | 7  |
| 3       | Einstellungen für Justierungen und Tests                                     | 8  |
| 3.1     | Gewichte                                                                     | 8  |
| 3.1.1   | Gewichtsparameter                                                            | 8  |
| 3.2     | Prüfabläufe                                                                  | 9  |
| 3.2.1   | Parameter eines Prüfablaufes                                                 |    |
| 3.2.2   | Einstellungen der Parameter "Aktion bei Fehler" = Warnung                    |    |
| 3.2.3   | Die Methode                                                                  |    |
| 3.2.3.1 | Definierung von Gewichten und Toleranzen einer Methode                       |    |
| 3.2.3.2 | EC Methode für Eckenlasttest                                                 |    |
| 3.2.3.3 | RP1 Methode für Wiederholbarkeitstest                                        |    |
| 3.2.3.4 | RPT1 Methode für Wiederholbarkeitstest mit Taragewicht                       |    |
| 3.2.3.5 | SE1 Methode für Empfindlichkeitstest mit einem Prüfgewicht                   |    |
| 3.2.3.6 | SE2 Methode für Empfindlichkeitstest mit zwei Prüfgewichten                  |    |
| 3.2.3.7 | SERVICE Methode für Erinnerung / Vorwarnzeit                                 |    |
| 3.2.3.8 | SET1 Methode für Empfindlichkeitstest mit Taragewicht und einem Prüfgewicht  |    |
| 3.2.3.9 | SET2 Methode für Empfindlichkeitstest mit Taragewicht und zwei Prüfgewichten |    |
| 3.3     | Aufgaben                                                                     |    |
| 3.3.1   | Aufgabenstatus                                                               | 27 |
| 3.3.2   | Zuweisung eines Prüfablaufes zu einer Aufgabe                                |    |
| 3.3.3   | Startmethode                                                                 |    |
| 3.3.4   | Definierte Tage                                                              |    |
| 3.3.5   | Definierte Benutzer                                                          |    |
| 3.4     | ProFACT / int. Just                                                          |    |
| 3.4.1   | Erweiterte Optionen                                                          |    |
| 3.5     | Automatische Justierung mit einem externen Prüfgewicht                       |    |
| 3.6     | Überprüfung der Justierung mit einem externen Prüfgewicht                    |    |
| 3.7     | Prüfhistory                                                                  |    |
| 3.8     | Protokoll – Definition der Justierungs- und Testberichte                     |    |
| 4       | Glossar - GWP-Funktionen                                                     |    |
| 5       | Index                                                                        |    |
|         |                                                                              |    |

# 1 Einleitung zur Justierung und Tests

Diese Bedienungsanleitung bezieht sich auf die Konfiguration Ihrer XP Waage, um Justierungen und Tests durchzuführen.

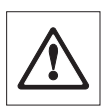

Warnung: Es wird vorausgesetzt, dass Sie bereits die **Bedienungsanleitung – Teil 1 und Teil 2** für die XP Waagen gelesen haben (separates Dokument). **Sie müssen ebenfalls die Sicherheitsvorschriften in Teil 1 gelesen** und die Waage gemäss der Bedienungsanleitung montiert und installiert haben. Die Waage muss nivelliert sein.

# 1.1 Wichtige Hinweise

In dieser Bedienungsanleitung wird die **Werkseinstellung** in der jeweiligen Auswahl mit dem Symbol (**×**), hinter dem Einstellungsnamen gekennzeichnet.

#### Beispiel: Standard ×

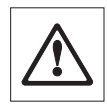

Wenn immer möglich sind die Werkseinstellungen genau angegeben. Um die Einstellungen oder Berichte auszudrucken, muss der Drucker angeschlossen und als Ausgabegerät in den Peripherieeinstellungen aktiviert sein.

# 1.2 Grundsätze um Einstellungen und Tests vorzunehmen

Waagen spielen eine entscheidende Rolle in Forschung, Entwicklung, Qualitätssicherung und Produktion. Fehler beim Wägen kosten Zeit und Geld und die Nichteinhaltung von rechtlichen Anforderungen können Gesundheitsschädigungen verursachen. Mit der Good Weighing Practice™ von METTLER TOLEDO ist die Routineprüfung Ihrer Waage effizient, präzise und sicher. Unser GWPBase™ Service liefert Ihnen zusätzlich ein einzigartiges, personalisiertes Dokument mit präzisen Vorschlägen der Routineprüfung Ihrer Waage gemäss Ihren Wägerisiken:

- · Wie die Waage getestet werden soll und wie oft
- Welche Gewichte sollten benutzt werden
- Welche Toleranzen sind angemessen

Weitere Informationen finden Sie auf unserer Webseite: www.mt.com/GWPBase

**GWPExcellence™** wurde speziell entwickelt, um als Teil unserer Waagen Firmware die Routineprüfungen zu vereinfachen. In Kombination mit **GWPBase™** können Sie effizientes Waagen Testen sicherstellen und Ihre Audit-Anforderungen einfacher erfüllen.

# 1.3 GWPExcellence™

**GWPExcellence™** ist eine Sammlung von Sicherheitsfunktionen für XS/XP Waagen. Diese individuell programmierbaren Funktionen verbessern die Messsicherheit und Routineprüfungen Ihrer Waage. Ein Teil dieser Funktionen dient der Routineprüfung mit externen Prüfgewichten. Das heisst: Die Waage unterstützt sie aktiv mit Prüfaufforderungen und geführten Abläufen, welche Sie zuvor definiert haben. Somit werden anstehende Prüfungen nicht vergessen und komplexe Aufgaben, wie eine Wiederholbarkeitsprüfung, können durch jede Person im Labor fehlerfrei ausgeführt werden.

Weitere Funktionen wurden entwickelt, um mit aktiver Anwenderunterstützung Messfehler zu vermeiden und dank interner Sensoren Fehlmessungen zu verhindern. Das sind z.B. Temperatursensoren, welche in der Messzelle mögliche Temperaturveränderungen registrieren und eine interne Justierung auslösen können. Mit Hilfe des internen Gewichts kann der jeweilige Standort der Waage beurteilt werden.

Voraussetzung ist, dass Sie definieren, welche Kriterien eingehalten werden müssen, damit die Waage auch die entsprechende Meldung anzeigen kann oder den gewünschten Arbeitsablauf ausführt. Diese Möglichkeit gibt Ihnen **GWPExcellence™**. Über die Schnittstelle lassen sich die Abläufe via PC-Software bzw. Drucker dokumentieren.

4

# **1.4 Der Konfigurationsprozess**

Um Ihre Waage auf eine Routineprüfung und Justierung vorzubereiten benötigt sie einen unkomplizierten 3-stufigen Prozess:

- 1. Registrierung Ihrer Prüfgewichte: Die entsprechenden Informationen über jedes Ihrer Prüfgewichte wird in einer Waagen Datenbank gespeichert.
- 2. Prüfablauf definieren: Der Prüfablauf beschreibt die Art des Tests (Methode) und mit welchem Prüfgewicht und Toleranz dieser durchgeführt werden muss.
- 3. Ausführung: Die Aufgabe definiert wann und wie der Prüfablauf gestartet und ausgeführt werden muss.

Kapitel 3 beschreibt alle Einstellungen im Detail.

# 1.5 Sicherstellung der Dokumentationspflicht

# Um die Rückverfolgbarkeit der Justierungen und Tests sicherzustellen, ist es wichtig, die Einstellungen und periodisch die Resultate der Prüfhistory auszudrucken.

Die Resultate werden in der Prüfhistory gespeichert bis zu einem Maximum von 120 Einträgen. Wenn dieses Limit erreicht wird, werden die ältesten Resultate überschrieben.

Bei jeder Änderung des Prüfablaufes wird die Versionnummer erhöht und in der rechten oberen Ecke des Anzeigedisplays angezeigt. Es wird empfohlen, jede neue Version auszudrucken und in einem Ordner abzulegen.

Eine komplette Liste der individuellen Einstellungen kann ausgedruckt werden, durch betätigen der «🕮»-Taste während das entsprechende Menu geöffnet ist.

Um Einstellungen und Berichte ausdrucken zu können, muss der Drucker angeschlossen und in den Peripherie-Einstellungen als Ausgabegerät aktiviert sein.

# 2 Zugang zur Justierung und Tests

Der Zugang zu den Menü-Einstellungen kann entweder über die Applikations-Einstellungen, durch drücken der «....»-Taste, oder vom Menü Benutzer-Einstellungen, durch drücken der «...»-Taste und weitere Wahl der "System"-Taste gemacht werden.

Die System-Einstellungen sind durch Icons dargestellt. Die einzelnen Einstellungen können durch Berührung der Icons aufgerufen oder verändert werden.

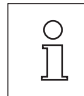

Die **Systemeinstellungen** wirken sich auf das ganze Waagen-System und demzufolge auf allen Benutzerprofilen und alle Applikationen aus.

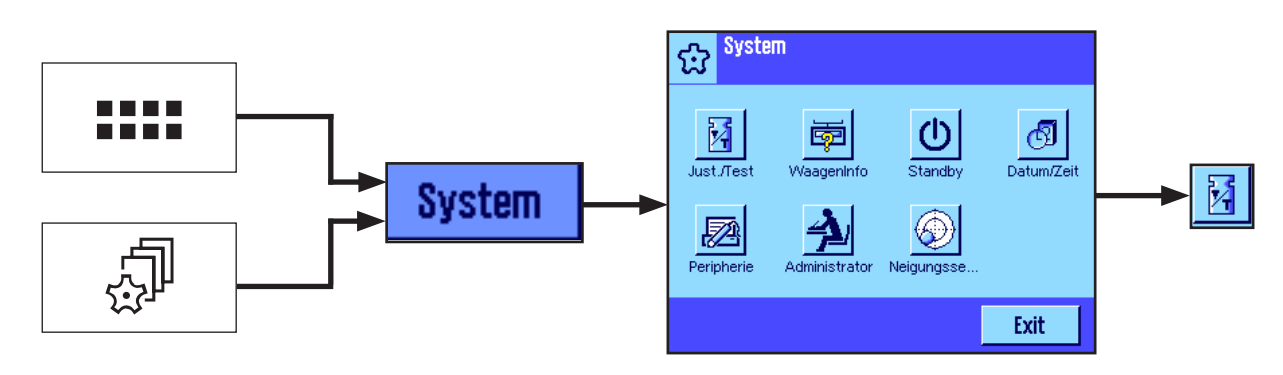

Folgende System-Einstellungen sind verfügbar:

"Just./Test": Konfiguration der Parameter für die Justierungen und Tests (siehe Kapitel 3 dieser Bedienungsanleitung).

Detaillierte Hinweise zu den Systemeinstellungen "WaagenInfo", "Standby", "Datum/Zeit", "Peripherie", "Administrator" und "Neigungssensor" finden Sie in der Bedienungsanleitung – Teil 2 für XP Waagen.

Um zu der aktiven Anwendung zurückzukehren, drücken Sie "Exit".

Um zu dem Justierungs- und Test-Menü zu gelangen, drücken Sie das **Just./Test**-Icon. Das folgende Kapitel zeigt eine Übersicht von allen verfügbaren Einstellungsmöglichkeiten. Kapitel 3 beschreibt die Einstellungsmöglichkeiten im Detail.

6

# 2.1 Übersicht: Einstellungen für Justierungen und Tests

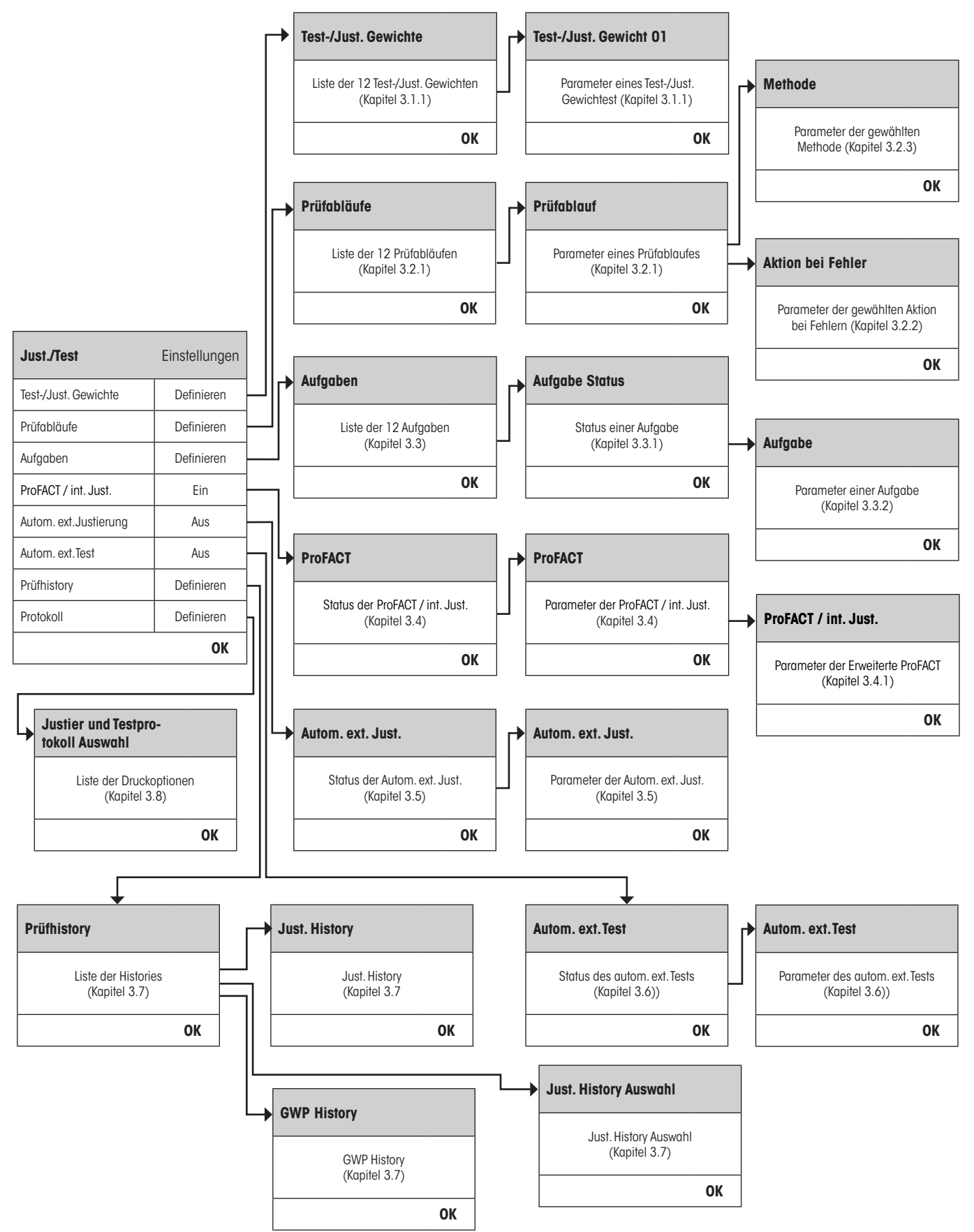

7

# 3 Einstellungen für Justierungen und Tests

Dieses Kapitel beschreibt alle Menüoptionen und Parameter in Bezug auf die Justierung und das Testen Ihrer Waage.

# 3.1 Gewichte

8

Im Menü "Test-/Just. Gewichte" finden Sie die Gewichtsliste. Bis zu 12 externe Prüfgewichte können konfiguriert werden. Diese Prüfgewichte werden benutzt, um die externen Tests und Justierungen auszuführen. Wählen Sie ein nicht definiertes Gewicht oder den Namen des Gewichtes, dessen Parameter Sie aktualisieren möchten. In den Prüfabläufen stehen Ihnen die definierten Gewichte wieder zur Auswahl.

| Just./Test             | Einstellungen |                                    |
|------------------------|---------------|------------------------------------|
| Test-/Just. Gewichte   | Definieren    | Test-/Just. Gewichte               |
| Prüfabläufe            | Definieren    | Liste der 12 Test-/ Just Gewichten |
| Aufgaben               | Definieren    | (Kapitel 3.1.1)                    |
| ProFACT / int. Just.   | Ein           | ОК                                 |
| Autom. ext. Justierung | Aus           |                                    |
| Autom. ext.Test        | Aus           |                                    |
| Prüfhistory            | Definieren    |                                    |
| Protokoll              | Definieren    |                                    |
|                        | OK            |                                    |

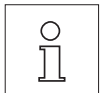

Während dem die Gewichtsliste angezeigt wird können Sie mit der Taste «=» die komplette Liste der 12 Prüfgewichte ausdrucken.

# 3.1.1 Gewichtsparameter

Nach Auswahl eines Gewichtes können folgende Parameter konfiguriert werden.

| Test-/Just. Gewichte   | Einstellungen |   |
|------------------------|---------------|---|
| Test-/Just. Gewicht 1  | Definieren    |   |
| Test-/Just. Gewicht 2  | Definieren    |   |
| Test-/Just. Gewicht 3  | Definieren    |   |
| Test-/Just. Gewicht 4  | Definieren    |   |
| Test-/Just. Gewicht 5  | Definieren    |   |
| Test-/Just. Gewicht 6  | Definieren    |   |
| Test-/Just. Gewicht 7  | Definieren    |   |
| Test-/Just. Gewicht 8  | Definieren    |   |
| Test-/Just. Gewicht 9  | Definieren    |   |
| Test-/Just. Gewicht 10 | Definieren    |   |
| Test-/Just. Gewicht 11 | Definieren    |   |
| Test-/Just. Gewicht 12 | Definieren    |   |
|                        | ОК            | ] |

| Test-/Just.<br>Gewicht 01 | Einstellungen         |
|---------------------------|-----------------------|
| Name                      | Test/Just.<br>Gewicht |
| Gewichts ID               | Definieren            |
| Klasse                    | E1                    |
| Zertifikats Nr.           | Definieren            |
| Gewichtssatz-Nr.          | Definieren            |
| Istwert                   | 0 g                   |
| Nächste Kalibrierung      | 31.12.2099            |
|                           | ОК                    |

| "Name":             |         | Gewichtsname kann frei definiert werden und soll gut verständlich sein, als Alternative zu den Gewichts ID's und Zertifikats-Nr. (z.B. 20g QK).                                                                                   |
|---------------------|---------|----------------------------------------------------------------------------------------------------|
|                     | 0<br>]  | Max. 20 Zeichen! Der Name sollte einfach und einzigartig sein.                                                                                                    |
| "Gewichts ID":      |         | Die Gewichts ID ist auf dem Waagen-Zertifikat aufgeführt. Die ID kann aber auch Ihre firmenspezifische<br>Identifikations- oder Prüfmittelnummer enthalten.                                                                       |
|                     | 0<br>]] | Max. 20 Zeichen!                                                                                                    |
| "Klasse":           |         | Die folgenden vordefinierten Klassen sind zur Auswahl verfügbar: E1, E2, F1, F2, M1, M2, M3, ASTM1, ASTM2, ASTM3, ASTM4, ASTM5, ASTM6, ASTM7, Eigene. "Eigene" kann gewählt werden, wenn keine der anderen Klassen anwendbar ist. |
| "Zertifikats Nr.":  |         | Zertifikatsnummer des angewendeten, externen Prüfgewichtes.                                                                                                    |
|                     |         | Max. 20 Zeichen!                                                                                                    |
| "Gewichtssatz Nr.": |         | Identifikationsnummer des Gewichtssatzes (wenn das Prüfgewicht zu einem Gewichtssatz gehört).                                                                                                    |
|                     | 0<br>]] | Max. 20 Zeichen!                                                                                                    |
| "Istwert":          |         | Gewichtswert aus dem Gewichts-Zertifikat. Unabhängig vom Waagen Modell sollte der vollständige Wert übernommen werden, ohne Rücksicht auf die Dezimalstellen der Waage (z.B. 20.00124 g).                                         |
|                     | 0<br>]  | Methoden benutzen den Istwert, dieser wird auf die maximalen dezimalen Stellen der Waage<br>gerundet und für die Berechnung benutzt.                                                                                              |
| <b>`Nächste</b>     |         | Eingabe des Datums der nächsten Gewichts-Kalibrierung.                                                                                                    |
| Kalibrierung":      | 0<br>]] | Ist keine Gewichts-Kalibrierung geplant, sollte der Standartwert (31.12.2099) beibehalten werden.                                                                                                    |

# 3.2 Prüfabläufe

Prüfabläufe definieren, welcher Test mit welchem Prüfgewicht (en) ausgeführt werden muss. Der Benutzer wird mit klaren Anweisungen auf dem Display durch den Test geführt. Der Test sollte gemäss den GWP<sup>®</sup> oder anderen QM-Systemen ausgeführt werden. Bei der Konfiguration des Prüfablaufes definieren Sie auch das Verhalten der Waage, wenn der Test nicht bestanden wird (siehe Kapitel 3.2.1).

Im nachfolgenden Beispiel hat der Prüfablauf 1 den Namen "Empfindlichkeit". Der Rest der Prüfabläufe ist nicht definiert.

| Einstellungen |                                                                                                    |                                                                                                  |                                                                                                    |                                                                                                    |                                                                                                    |                                                                                                    |
|---------------|----------------------------------------------------------------------------------------------------|--------------------------------------------------------------------------------------------------|----------------------------------------------------------------------------------------------------|----------------------------------------------------------------------------------------------------|----------------------------------------------------------------------------------------------------|----------------------------------------------------------------------------------------------------|
| Definieren    |                                                                                                    |                                                                                                  |                                                                                                    | 1                                                                                                    |                                                                                                    |                                                                                                    |
| Definieren    |                                                                                                    | Prüfabläufe                                                                                      | Einstellungen                                                                                                    |                                                                                                    | Prüfablauf<br>Empfindlichkeit                                                                                                    | Einstellungen<br>Version 2                                                                                                    |
| Definieren    |                                                                                                    | Empfindlichkeit                                                                                  | Definieren                                                                                                    |                                                                                                    | Name                                                                                                    | Empfindlichkeit                                                                                                    |
| Ein           |                                                                                                    | Prüfablauf 2                                                                                     | Definieren                                                                                                    |                                                                                                    | Vorbereitungen                                                                                                    | Keine                                                                                                    |
| Aus           |                                                                                                    | Prüfablauf 3                                                                                     | Definieren                                                                                                    |                                                                                                    | Methode                                                                                                    | Keine                                                                                                    |
| Aus           |                                                                                                    | Prüfablauf 4                                                                                     | Definieren                                                                                                    |                                                                                                    | Aktion bei Fehler                                                                                                    | Keine                                                                                                    |
| Definieren    |                                                                                                    | Prüfablauf 5                                                                                     | Definieren                                                                                                    |                                                                                                    | Anweisung bei Fehler                                                                                                    | Keine                                                                                                    |
| Definieren    |                                                                                                    | Prüfablauf 6                                                                                     | Definieren                                                                                                    |                                                                                                    | Freigabe Code                                                                                                    | Z                                                                                                    |
| OK            |                                                                                                    | Prüfablauf 7                                                                                     | Definieren                                                                                                    |                                                                                                    | Eintrag in GWP History                                                                                                    | Nein                                                                                                    |
|               |                                                                                                    | Prüfablauf 8                                                                                     | Definieren                                                                                                    |                                                                                                    |                                                                                                    | ОК                                                                                                    |
|               |                                                                                                    | Prüfablauf 9                                                                                     | Definieren                                                                                                    |                                                                                                    | -                                                                                                    |                                                                                                    |
|               |                                                                                                    | Prüfablauf 10                                                                                    | Definieren                                                                                                    | <u> </u>                                                                                                    |                                                                                                    |                                                                                                    |
|               | Einstellungen<br>Definieren<br>Definieren<br>Ein<br>Aus<br>Aus<br>Definieren<br>Definieren<br><b>OK</b> | Einstellungen<br>Definieren<br>Definieren<br>Ein<br>Aus<br>Aus<br>Definieren<br>Definieren<br>OK | Einstellungen  Definieren  Definieren  Ein  Aus  Prüfablauf 2  Prüfablauf 2  Prüfablauf 3  Prüfablauf 3  Prüfablauf 4  Prüfablauf 5  Definieren  OK  Prüfablauf 7  Prüfablauf 8  Prüfablauf 9  Prüfablauf 10 | Definieren       Prüfabläufe       Einstellungen         Definieren       Empfindlichkeit       Definieren         Ein       Prüfablauf 2       Definieren         Aus       Prüfablauf 3       Definieren         Definieren       Prüfablauf 4       Definieren         Definieren       Prüfablauf 5       Definieren         Definieren       Prüfablauf 6       Definieren         Prüfablauf 7       Definieren       Prüfablauf 8         Prüfablauf 9       Definieren | Definieren       Prüfabläufe       Einstellungen         Definieren       Empfindlichkeit       Definieren         Definieren       Prüfablauf 2       Definieren         Aus       Prüfablauf 3       Definieren         Prüfablauf 4       Definieren         Prüfablauf 5       Definieren         Prüfablauf 6       Definieren         Prüfablauf 7       Definieren         Prüfablauf 8       Definieren         Prüfablauf 9       Definieren         Prüfablauf 10       Definieren | Definieren       Prüfabläufe       Einstellungen         Definieren       Empfindlichkeit       Definieren         Definieren       Empfindlichkeit       Definieren         Aus       Prüfablauf 2       Definieren         Aus       Prüfablauf 3       Definieren         Prüfablauf 4       Definieren       Methode         Aus       Prüfablauf 5       Definieren       Aktion bei Fehler         Prüfablauf 5       Definieren       Anweisung bei Fehler         Prüfablauf 7       Definieren       Freigabe Code         Prüfablauf 7       Definieren       Freigabe Code         Prüfablauf 7       Definieren       Freigabe Code         Prüfablauf 7       Definieren       Eintrag in GWP History         Prüfablauf 9       Definieren       Eintrag in GWP History |

Definieren

Definieren

OK

Prüfablauf 11

Prüfablauf 12

Wenn "**Prüfabläufe**" gewählt wird, erscheint eine Liste der Prüfabläufe. Bis zu 12 Prüfabläufe können definiert werden. Wählen Sie einen undefinierten Prüfablauf, welcher konfiguriert werden soll, oder den Namen eines Prüfablaufes, deren Parameter Sie anpassen oder überschreiben möchten.

| Prüfabläufe     | Einstellungen |
|-----------------|---------------|
| Empfindlichkeit | Definieren    |
| Prüfablauf 2    | Definieren    |
| Prüfablauf 3    | Definieren    |
| Prüfablauf 4    | Definieren    |
| Prüfablauf 5    | Definieren    |
| Prüfablauf 6    | Definieren    |
| Prüfablauf 7    | Definieren    |
| Prüfablauf 8    | Definieren    |
| Prüfablauf 9    | Definieren    |
| Prüfablauf 10   | Definieren    |
| Prüfablauf 11   | Definieren    |
| Prüfablauf 12   | Definieren    |
|                 | ОК            |

Während dem die Prüfablaufsliste angezeigt wird können Sie mit der Taste «=» alle Parameter der 12 Prüfabläufe ausdrucken.

### 3.2.1 Parameter eines Prüfablaufes

Bei Auswahl eines Prüfablaufes können die nachfolgenden Parameter konfiguriert werden. Die benötigten Prüfgewichte für den Test müssen bereits im **Test-/Just. Gewichte**-Menü definiert sein.

| <b>Prüfablauf</b><br>Empfindlichkeit | Einstellungen<br>Version 2 |
|--------------------------------------|----------------------------|
| Name                                 | Empfindlichkeit            |
| Vorbereitungen                       | Keine                      |
| Methode                              | Keine                      |
| Aktion bei Fehler                    | Keine                      |
| Anweisung bei Fehler                 | Keine                      |
| Freigabe Code                        | Z                          |
| Eintrag in GWP History               | Nein                       |
|                                      | ОК                         |

0 ]

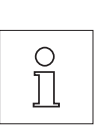

**Anmerkung:** Der Prüfablauf wird durch drücken von "OK" im Prüfablauf-Menü gespeichert.

**Anmerkung:** Bei jeder Speicherung des Prüfablaufes wird die Versionnummer um 1 erhöht. Die Versionnummer wird in der rechten oberen Ecke des Displays angezeigt, wenn der Prüfablauf geöffnet ist.

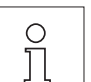

Anmerkung: Die SERVICE Methode benötigt keine Prüfgewichte.

Der Prüfablaufname kann frei gewählt werden und soll gut verständlich sein, um eine klare

Identifikation und leichte Nachvollziehbarkeit sicherzustellen.

"Name":

0

0 ]]

Max. 20 Zeichen!

| "Vorbereitungen":    | Zwei Einstellung                                                                               | gen sind wählbar:                                                                                                    |  |  |  |
|----------------------|------------------------------------------------------------------------------------------------|----------------------------------------------------------------------------------------------------|--|--|--|
|                      | "Keine″ ★:                                                                                     | Es wird keine Vorbereitungsanweisung in Ihrem Prüfablauf erscheinen.<br>Dies wird normalerweise benutzt für Prüfabläufe, welche keine Mitwirkung<br>seitens des Benutzers benötigen, z.B. Prüfabläufe mit der SERVICE Methode.<br>Für alle anderen Methoden wird die Wahl " <b>Standard</b> " empfohlen.                                                         |  |  |  |
|                      | "Standard":                                                                                    | Die folgende Vorbereitungsanweisung wird in Ihrem Prüfablauf erscheinen.<br>Diese entspricht dem typischen SOP Standard. Der Benutzer muss die<br>Anweisungen ausführen und mit " <b>OK</b> " bestätigen, bevor der Rest des<br>Prüfablaufes fortgesetzt werden kann:                                                                                            |  |  |  |
|                      |                                                                                                | Der Prüfablauf "Name" wurde gestartet.                                                                                                    |  |  |  |
|                      |                                                                                                | Bitte befolgen Sie folgende Anweisungen:<br>1. Reinigen Sie die Waagschale.                                                                                                    |  |  |  |
|                      |                                                                                                |                                                                                                    |  |  |  |
|                      |                                                                                                | 2. Nivellieren Sie die Waage.                                                                                                    |  |  |  |
|                      |                                                                                                | 3. Schalten Sie allfg. den Drucker ein.                                                                                                    |  |  |  |
|                      |                                                                                                | 4. Legen Sie die Prüfgewichte bereit.                                                                                                    |  |  |  |
|                      |                                                                                                | 5. Legen Sie die Gewichtspinzette/Gabel bereit.                                                                                                    |  |  |  |
|                      |                                                                                                | Wurden alle Anweisungen befolgt, bestätigen Sie dies mit "OK" und folgen den weiteren Anweisungen des Prüfablaufes.                                                                                                    |  |  |  |
| "Methode":           | Die Methode de<br>verschiedenen<br>Toleranzen zu d<br>3.2.3 beschrieb<br><b>Werkseinstellu</b> | finiert welcher Test durchgeführt wird. Wählen Sie aus einer Liste von sechs<br>Methoden. Bei der Wahl der Methode ist es nötig, die Prüfgewichte und<br>efinieren, welche für diesen Test benutzt werden. Dies wird später im Kapitel<br>en.<br>Ing: Keine                                                                                                    |  |  |  |
| "Aktion bei Fehler": | Definiert wie die<br>Auswahl stehen                                                            | Waage reagieren soll, wenn der Test fehlschlägt oder abgebrochen wird. Zur<br>3 Verhalten:                                                                                                    |  |  |  |
|                      | "Keine" ×                                                                                      | Der Benutzer kann normal weiterarbeiten.                                                                                                    |  |  |  |
|                      | "Warnung":                                                                                     | Der Benutzer kann normal weiterarbeiten, erhält aber wiederkehrend<br>Warnungen, dass der Prüfablauf fehlgeschlagen ist und wird aufgefordert<br>den Prüfablauf erneut zu starten. Ist eine vordefinierte Anzahl von Warnungen<br>erreicht und der letzte Neustart des Prüfablaufes fehlgeschlagen, wird der<br>fehlgeschlagene Prüfablauf die Waage blockieren. |  |  |  |
|                      | °<br>1                                                                                         | Hinweis: Die Einstellungen von Warnung werden im Kapitel 3.2.2 beschrieben.                                                                                                    |  |  |  |
|                      | <b>"Versuche</b> ":                                                                            | Definiert wie oft ein Test ausgeführt werden darf bis er bestanden haben<br>muss. Wenn die Anzahl Versuche erreicht und der Test nicht erfolgreich<br>war, wird die Waage blockiert.                                                                                                    |  |  |  |
|                      |                                                                                                | Im Gegensatz zur <b>Warnung</b> , ist es nicht möglich zwischen den Versuchen mit der Waage weiter zu arbeiten, sondern erst wenn der Test bestanden wurde.                                                                                                    |  |  |  |
|                      |                                                                                                | Zur Auswahl stehen 1 ×, 2 oder 3 Versuche und Bis bestanden. Bis bestanden erlaubt unlimitierte Anzahl von Versuchen.                                                                                                    |  |  |  |
|                      | о<br>Ц                                                                                         | <b>Hinweis:</b> Wenn GWP History aktiviert ist, wird nur das letzte Resultat und die Anzahl Versuche gespeichert.                                                                                                    |  |  |  |

| "Anweisung bei Fehler":   | Definiert die Ar<br>reich war. Diese<br>jedesmal wenr                                            | Definiert die Anweisung für den Benutzer, welche angezeigt wird wenn der Test nicht erfolg-<br>reich war. Diese Einstellung ist unabhängig vom Parameter <b>*Aktion bei Fehler</b> " und erscheint<br>jedesmal wenn ein Prüfablauf fehlschlägt. |  |  |  |
|---------------------------|--------------------------------------------------------------------------------------------------|----------------------------------------------------------------------------------------------------|--|--|--|
|                           | Zwei Einstellun                                                                                  | gen stehen zur Auswahl:                                                                                                    |  |  |  |
|                           | <b>`Keine″×</b> ∶                                                                                | Der Prüfablauf "Name" ist fehlgeschlagen.                                                                                                    |  |  |  |
|                           | <b>"Standard</b> ":                                                                              | Der Prüfablauf "Name" ist fehlgeschlagen.                                                                                                    |  |  |  |
|                           |                                                                                                  | Die Waage ist ausserhalb Ihrer vorgegebenen Toleranzen.                                                                                                    |  |  |  |
|                           |                                                                                                  | Bitte kontaktieren Sie die verantwortliche Person in Ihrer Firma oder den METTLER TOLEDO-Service.                                                                                                    |  |  |  |
| "Freigabe Code″∶          | Wenn das Syst<br>den "Aktion bei<br>werden.                                                      | em blockiert wurde, weil ein Prüfablauf fehlgeschlagen ist (entsprechend zu<br>Fehler" Einstellungen), kann es mit der Prüfablauf " <b>Freigabe Code</b> " entsperrt                                                                            |  |  |  |
|                           | O<br>ablauf die Waa<br>Werkseinstell                                                             | n <b>"Aktion bei Fehler" = Keine</b> gewählt wird, wird der fehlgeschlagene Prüf-<br>age nie sperren.<br>ung: Z                                                                                                    |  |  |  |
| "Eintrag in GWP History": | Definiert ob da                                                                                  | s Testresultat in der GWP History gespeichert werden soll:                                                                                                    |  |  |  |
|                           | " <b>Ja</b> ":                                                                                   | Resultat des Prüfablaufes wird gespeichert.                                                                                                    |  |  |  |
|                           | "Nein″ ×∷                                                                                        | Resultat des Prüfablaufes wird NICHT gespeichert.                                                                                                    |  |  |  |
|                           | O<br>☐<br>☐<br>☐<br>☐<br>☐<br>☐<br>☐<br>☐<br>☐<br>☐<br>☐<br>☐<br>☐<br>☐<br>☐<br>☐<br>☐<br>☐<br>☐ | WP History kann bis zu 120 Testresultate speichern. Aufgrund dieser Limitation<br>eventuell nicht nötig, Resultate von Prüfabläufen zu speichern, welche <b>keine</b><br>enzen besitzen, wie z.B. bei Prüfabläufen mit der SERVICE Methode.     |  |  |  |
|                           | Hinweis: Wenr<br>dem Neuen üb                                                                    | n die GWP History 120 Einträge überschritten hat, wird das älteste Resultat mit erschrieben.                                                                                                    |  |  |  |

Eine komplette Liste der Einstellungen kann durch Drücken der «El»-Taste ausgedruckt werden, während dem das Prüfablauf-Menü geöffnet ist.

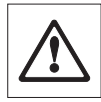

Für die einfache Rückführbarkeit und zur Erfüllung der Dokumentationspflicht wird empfohlen, die Einstellungen des **Prüfablaufes nach jeder Änderung auszudrucken** - die Versionnummer des Prüfablaufes erscheint auf dem Ausdruck und auf den Prüfprotokollen.

### 3.2.2 Einstellungen der Parameter "Aktion bei Fehler" = Warnung

-

| <b>Akti</b><br>Emp | on bei Fehler<br>findlichkeit | Einstellungen<br>Version 2 |
|--------------------|-------------------------------|----------------------------|
| 0                  | Keine                         |                            |
| •                  | Warnung                       | Definieren -               |
| 0                  | Versuche                      | 1                          |
|                    |                               | ОК                         |

| <b>Warnung</b><br>Empfindlichkeit | Einstellungen<br>Version 2 |
|-----------------------------------|----------------------------|
| Warndialog                        | Standard                   |
| Zeitintervall                     | 1 h                        |
| Max. Anzahl Warnungen             | 1                          |
| Aktion bei Fehler                 | Keine                      |
|                                   | ОК                         |

#### "**Warndialog**":

Definiert den Warndialog für den Benutzer, dieser erscheint nachdem der Prüfablauf fehlgeschlagen ist in regelmässigen Abständen. Das Dialogfenster mit dem Warndialog enthält ebenfalls einen Start-Knopf um den Prüfablauf erneut zu starten:

#### "Standard" X: Der Prüfablauf "Name" ist fehlgeschlagen. Bitte starten Sie den Prüfablauf erneut.

|                          | "Erweitert":                                                                                                    | <ul> <li>Der Prüfablauf "Name" ist fehlgeschlagen. Bitte befolgen Sie folgende Schritte:</li> <li>1. Überprüfen Sie die Wägeparameter.</li> <li>2. Starten Sie den Prüfablauf erneut via Funktionstaste oder direkt über den Startknopf.</li> <li>Hinweis: Um den Prüfablauf mittels der Funktionstaste zu starten, muss die Prüfablauf-Funktionstaste aktiviert sein.</li> <li>Hinweis: Sollte der "Start"-Knopf deaktiviert (grau) sein, hat der derzeitige Benutzer nicht das Recht den Prüfablauf zu starten.</li> </ul>                                                                                                    |  |  |  |  |
|--------------------------|----------------------------------------------------------------------------------------------------|----------------------------------------------------------------------------------------------------|--|--|--|--|
| "Zeitintervall":         | Definiert die Zei<br>Zeitspanne: 1 b<br><b>Werkseinstellu</b>                                                                                                    | itspanne (in Stunden) bis die Warnung erneut erscheinen soll.<br>is 1000 Stunden können definiert werden.<br><b>Ing:</b> 1                                                                                                    |  |  |  |  |
| "Max. Anzahl Warnungen": | <ul> <li>nungen": Definiert die maximal erlaubte Anzahl von Warnungen für diesen Prüfablau</li> <li>Ist die maximale Anzahl erreicht und der Prüfablauf konnte nicht erfolgreich au wird die Waage blockiert.</li> <li>Gültige Eingaben: 1 bis 1000.</li> <li>Werkseinstellung: 1</li> </ul> |                                                                                                    |  |  |  |  |
| "Aktion bei Fehler":     | Ermöglicht zu d<br>verhalten soll,w<br>wird.<br><b>*Keine</b> ″ <del>×</del> :<br><b>*Versuche</b> ″:                                                                                                    | efinieren wie sich eine Testsequenz (die sich bereits im Warnmodus befindet)<br>enn diese während dem Methodenablauf erneut fehlschlägt oder abgebrochen<br>Die Testsequenz wird abgebrochen und wird nach Ablauf des nächsten<br>Warnintervall erneut gestartet. Siehe hierzu <b>Max. Anzahl Warnungen</b> .<br>Im Gegensatz zu" <b>Keine</b> " kehrt die Waage nicht in den Warnmodus zurück.<br>Die Testsequenz muss innerhalb der hier definierten Versuchen bestanden<br>werden oder sie blockiert die Waage.<br>Die hier zur Auswahl stehenden Einstellungen entsprechen den im Kapitel<br>3.2.1 beschriebenen <b>Versuche</b> -Einstellungen. |  |  |  |  |

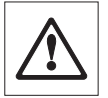

Wenn der Prüfablauf erfolgreich ausgeführt wurde, dann erscheinen keine Warndialoge mehr. Blockiert ein entsprechender Prüfablauf die Waage, wird dessen Warnmodus bei der Freigabe wieder aufgehoben, daher erscheinen keine weiteren Warnmeldungen mehr.

## 3.2.3 Die Methode

Eine Methode beschreibt die Art des auszuführenden Tests und formuliert die Kernaufgabe eines Prüfablaufes. Die zu verwendenden Prüfgewichte und die entsprechenden Toleranzen müssen als Teil der Methode definiert werden. Es stehen 8 verschiedene Methoden zur Verfügung:

| Methode Einstellungen   |         | <b>`Keine″ ×</b> ∶ | Es wurde noch keine Methode ausgewählt                          |                                                                    |  |  |  |  |
|-------------------------|---------|--------------------|-----------------------------------------------------------------|--------------------------------------------------------------------|--|--|--|--|
| Linpindicinen Version 2 |         | " <b>EC</b> ":     | Methode für Eckenlasttest (Kapitel 3.2.3.2)                     |                                                                    |  |  |  |  |
| •                       | Keine   |                    | " <b>RP1</b> ":                                                 | Methode für Wiederholbarkeitstest (Kapitel 3.2.3.3)                |  |  |  |  |
| 0                       | EC      | Definieren         | <b>"RPT1</b> ":                                                 | Methode für Wiederholbarkeitstest mit Taraaewicht (Kapitel 3.2.3.4 |  |  |  |  |
| O RP1 Definieren        |         | <b>``SE1</b> ″:    | Methode für Empfindlichkeitstest mit einem Prüfaewicht (Kapitel |                                                                    |  |  |  |  |
| 0                       | RPT1    | Definieren         |                                                                 | 3.2.3.5)                                                           |  |  |  |  |
| 0                       | SE1     | Definieren         | <b>``SE2</b> ″:                                                 | Methode für Empfindlichkeitstest mit zwei Prüfgewichten (Kapite    |  |  |  |  |
| 0                       | SE2     | Definieren         |                                                                 | 3.2.3.6)                                                           |  |  |  |  |
| 0                       | SERVICE | Definieren         | <b>"SERVICE</b> ":                                              | Service-Methode (Kapitel 3.2.3.7)                                  |  |  |  |  |
| 0                       | 0573    |                    | <b>``SET1</b> ″:                                                | Methode für Empfindlichkeitstest mit Taragewicht und einem         |  |  |  |  |
| 0                       | SELL    | Definieren         |                                                                 | Prüfgewicht (Kapitel 3.2.3.8)                                      |  |  |  |  |
| 0                       | SET2    | Definieren         | <b>``SET2</b> ″:                                                | Methode für Empfindlichkeitstest mit Taragewicht und zwei          |  |  |  |  |
| ОК                      |         |                    | Prüfgewichten (Kapitel 3.2.3.9)                                 |                                                                    |  |  |  |  |

## 3.2.3.1 Definierung von Gewichten und Toleranzen einer Methode

Die Methoden **EC, RP1, RPT1, SE1, SE2, SET1** und **SET2** erfordern die Definition eines oder mehrerer Prüfgewichte und die entsprechenden Toleranzen. Das Vorgehen ist wie folgt:

1. Wählen Sie das Prüfgewicht für den Test

#### 2. Definieren Sie die Testtoleranzen für das Prüfgewicht

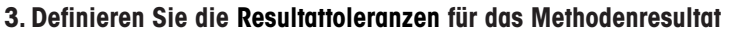

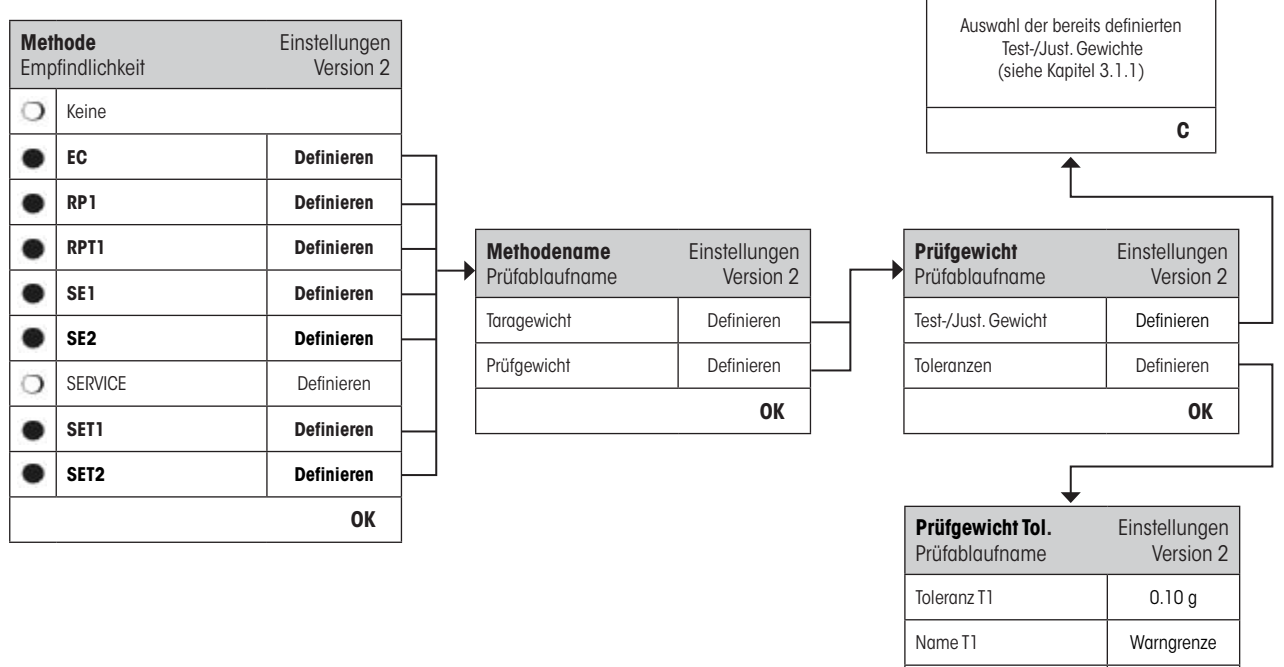

Toleranz T2

Name T2

0.10 g

Kontrollgrenze

OK

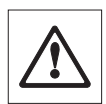

**Warnung:** Es ist wichtig zwischen den Testtoleranzen der individuellen Gewichtsmessungen während des Prüfablaufes und den Resultattoleranzen (Methodentoleranzen) für das Endresultat zu unterscheiden (Methoden EC, RP1 und RPT1).

#### 1. Auswahl der Prüfgewichte für den Test

Durch drücken von "Prüfgewicht" oder "Taragewicht" kann das gewünschte Prüfgewicht aus einer Liste der vorab definierten Prüfgewichten ausgewählt werden. Für das Taragewicht wählen Sie das entsprechende Prüfgewicht, welches dem Gewicht des Tarabehälters entspricht.

#### 2. Definition der Testtoleranzen

Jedes Prüfgewicht hat zwei zugehörige Toleranzen (T1 und T2), welche während eines Prüfablaufes angewendet werden:

| "Toleranz T 1 ″ :      | Die Toleranz T1 wird als Warnung für den Benutzer verwendet und sollte kleiner sein als T2.<br>Wird diese Toleranz überschritten, wird eine Warnung generiert, der Benutzer kann jedoch den<br>Prüfablauf beenden. Eine Aufzeichnung dieser Warnung wird in der Prüfhistory gespeichert<br>und im Bericht ausgedruckt. Möchten Sie keine T1 als Teil des Prüfablaufes definieren, kann<br>sie durch setzen auf 100 % deaktiviert werden. |
|------------------------|----------------------------------------------------------------------------------------------------|
| "Name der Toleranz 1": | Der Name von T1 kann frei gewählt werden. Max. 20 Zeichen!                                                                                                    |
|                        | Werkseinstellung: Name = "Warngrenze"                                                                                                    |
| "Toleranz T2":         | Sollte die Toleranz T2 erreicht werden, wird der Prüfablauf abgebrochen. Dem Benutzer wird in<br>einer Nachricht mitgeteilt, dass der Test fehlgeschlagen ist. Der Fehler wird in der Prüfhistory<br>gespeichert und im Protokoll ausgedruckt. Möchten Sie keine T2 als Teil des Prüfablaufes<br>definieren, kann sie durch setzen auf 100 % deaktiviert werden.                                                                         |
| "Name der Toleranz 2": | Der Name von T2 kann frei gewählt werden. Max 20 Zeichen!                                                                                                    |
|                        | Werkseinstellung: Name = "Kontrollgrenze"                                                                                                    |
|                        | O       Hinweis: Der kleinste mögliche Wert für die Toleranzen T1 und T2 ist abhängig vom Waagen-         Modell und beträgt ein Digit.                                                                                                    |

#### 3. Definition der Resultat-Toleranzen (auch Methodentoleranzen)

Für die Methoden **EC, RP1** und **RPT1** werden zwei weitere Toleranzen auf das Resultat des Prüfablaufes angewendet. Diese zwei Toleranzen werden gleich definiert und angewandt, wie die oben beschriebenen Testtoleranzen.

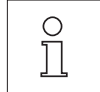

**Hinweis:** Wird eine Methode angewendet, welche ein Endresultat berechnet, ist es ratsam die Prüf- und Taragewicht Toleranzen auszuschalten, damit der komplette Prüfablauf durchgeführt und die Resultattoleranz (Methodentoleranz) T2 angewendet wird.

Eine komplette Liste der Einstellungen kann durch Drücken der «El»-Taste ausgedruckt werden, während dem das Prüfablauf-Menü geöffnet ist.

# 3.2.3.2 EC Methode für Eckenlasttest

Das Ziel der EC Methode (Eckenlasttest) ist sicherzustellen, dass jede Eckenlastabweichung innerhalb der nötigen Toleranzen der Benutzer-SOP ist. Das Resultat entspricht dem grössten Betrag der 4 bestimmten Eckenlastabweichungen (4-7).

Methodenablauf:

- 1. Nullen
- 2. Testgewicht auflegen (in der Mitte)
- 3. Tarieren
- 4. Testgewicht auflegen (vorne links)
- 5. Testgewicht auflegen (hinten links)
- 6. Testgewicht auflegen (hinten rechts)
- 7. Testgewicht auflegen (vorne rechts)
- 8. Alle Gewichte entfernen
- 9. Nullen

| Met<br>Emp | t <b>hode</b><br>ofindlichkeit | Einstellungen<br>Version 2 |                       |                            |     |                                   |                |
|------------|--------------------------------|----------------------------|-----------------------|----------------------------|-----|-----------------------------------|----------------|
| 0          | Keine                          |                            |                       |                            |     | siehe Kapitel 3.<br>Definierung v | .2.3.1<br>von  |
| •          | EC                             | Definieren                 | Eckenlast             | Einstellunger<br>Version 2 |     | Gewichten und To<br>einer Metho   | leranzen<br>de |
| 0          | RP1                            | Definieren                 | Prüfgewicht           | Definieren                 |     |                                   |                |
| 0          | RPT1                           | Definieren                 | Tol. für Eckenlastaby | vei- Definieren            |     |                                   |                |
| 0          | SE1                            | Definieren                 | chung                 |                            | ┤└╻ | Tol für EC                        | Einstellunge   |
| 0          | SE2                            | Definieren                 |                       | UK                         | ,   | Eckeniusi                         | version .      |
| 0          | SERVICE                        | Definieren                 |                       |                            |     | Toleranz ECT1                     | 0.10 g         |
| -          |                                |                            |                       |                            |     | Name ECT1                         | Warngrenze     |
| 0          | SET1                           | Definieren                 |                       |                            |     | Toleranz EC T2                    | 0.10 g         |
| 0          | SET2                           | Definieren                 |                       |                            |     |                                   |                |
|            | I.                             | OK                         |                       |                            |     |                                   | Konfroligrenze |
|            |                                | ŬŔ                         |                       |                            |     |                                   | ОК             |
|            |                                |                            |                       |                            |     | L                                 |                |

#### "Prüfgewicht":

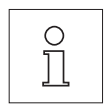

Hier kann ein zuvor definiertes Prüfgewicht ausgewählt und die dazu gehörigen Testtoleranzen definiert werden (siehe Kapitel 3.2.3.1).

**Hinweis:** Die Toleranzen T1 und T2 gelten für die individuelle Gewichtsmessung und nicht für die Eckenlastberechnung.

**Hinweis:** Sollte der Eckenlasttest auch im Fehlerfall komplett ausgeführt werden, sollte T2 auf 100 % gesetzt werden.

| "Tol. für Eckenlastabweichung": | Die EC Methode verwendet zwei Resultattoleranzen (Methodentoleranzen), EC T1 und EC            |
|---------------------------------|------------------------------------------------------------------------------------------------|
|                                 | T2, welche auf das Resultat des Prüfablaufes angewendet werden, sie funktionieren ähnlich      |
|                                 | wie T1 und T2 (siehe Kapitel 3.2.3.1). Sollte die Toleranz ECT1 überschritten werden, wird der |
|                                 | Eckenlasttest mit einer Warnung bestanden. Sollte die Toleranz EC T2 überschritten werden,     |
|                                 | schlägt der Eckenlasttest fehl.                                                                |

Eine komplette Liste der Einstellungen kann durch Drücken der «=»-Taste ausgedruckt werden, während dem das Prüfablauf-Menü geöffnet ist.

#### 3.2.3.3 RP1 Methode für Wiederholbarkeitstest

Die RP1 Methode berechnet den Mittelwert und die Standardabweichung (Symbol **s**) einer Messserie, mit einem einzelnen Prüfgewicht, um so die Wiederholbarkeit der Waage zu bestimmen.

Methodenablauf:

- 1. Nullen
- 2. Testgewicht auflegen
- 3. Testgewicht entfernen
- 4. Schritte 2 und 3 wiederholen
- 5. Alle Gewichte entfernen
- 6. Nullen

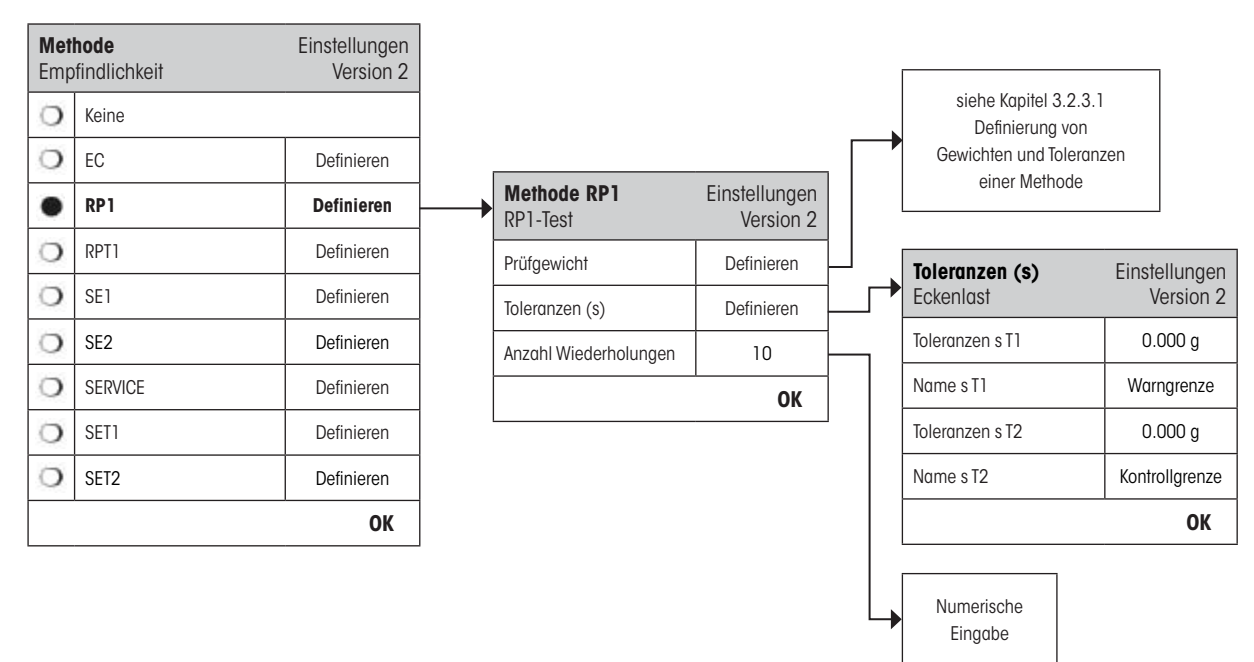

#### "Prüfgewicht":

"Toleranzen s":

Hier kann ein zuvor definiertes Prüfgewicht ausgewählt und die dazu gehörigen Testtoleranzen definiert werden (siehe Kapitel 3.2.3.1).

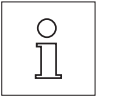

**Hinweis:** Die Testtoleranzen des Prüfgewichts sind für alle individuellen Gewichtswerte gültig, werden jedoch nicht für die Standardabweichung angewendet, da diese berechnet wird.

**Hinweis:** Wenn der Wiederholbarkeitstest auch im Fehlerfall komplett ausgeführt werden soll, sollten die Toleranzen des Prüfgewichts auf 100 % gesetzt werden.

Die RP1 Methode verwendet zwei Resultattoleranzen (Methodentoleranzen), **sT1** und **sT2**, welche auf die berechnete Standardabweichung des Prüfablaufes angewendet werden. Sie funktionieren in der gleichen Weise wie T1 und T2 (siehe Kapitel 3.2.3.1). Sollte die Toleranz sT1 überschritten werden, wird der Wiederholbarkeitstest mit einer Warnung bestanden. Sollte die Toleranz s T2 überschritten werden, wird der Wiederholbarkeitstest fehlschlagen.

#### "Anzahl Wiederholungen":

Anzahl Gewichtsmessungen der Serien: Gültige Eingaben: 2 - 15 Werkseinstellung: 10

Eine komplette Liste der Einstellungen kann durch Drücken der «
—»-Taste ausgedruckt werden, während dem das Prüfablauf-Menü geöffnet ist.

#### 3.2.3.4 **RPT1 Methode für Wiederholbarkeitstest mit Taragewicht**

Die RPT1 Methode berechnet den Mittelwert und die Standardabweichung (Symbol s) einer Messserie, mit zwei Prüfgewichten, um die Wiederholbarkeit zu bestimmen. Im Gegensatz zur RP1 Methode wird ein zweites Prüfgewicht benutzt, um die Benutzung eines Tarabehälters zu simulieren.

Methodenablauf:

- 1. Nullen
- 2. Taragewicht auflegen
- 3. Tarieren
- 4. Testgewicht auflegen
- 5. Testgewicht entfernen
- 6. Schritte 4 und 5 wiederholen
- 7. Alle Gewichte entfernen
- 8. Nullen

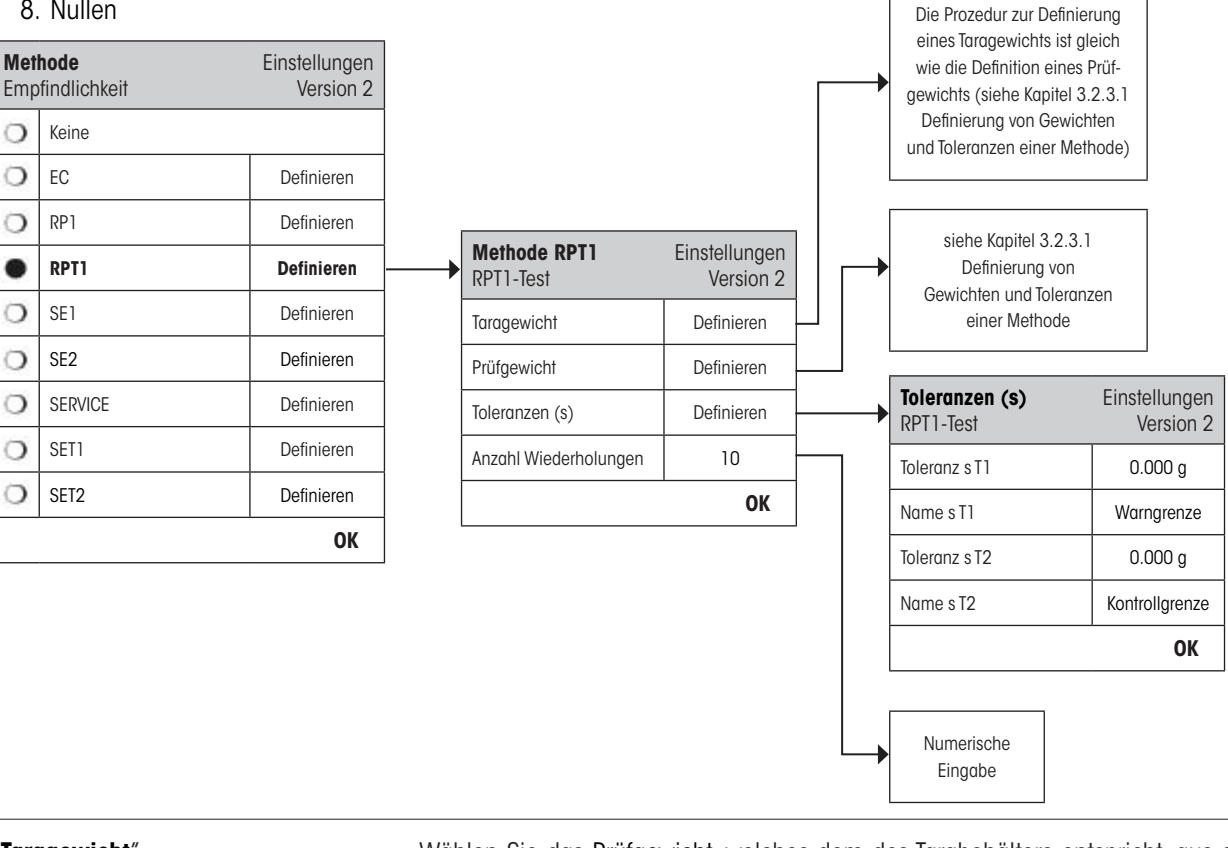

"Taragewicht":

Wählen Sie das Prüfgewicht, welches dem des Tarabehälters entspricht, aus der Liste der vorab konfigurierten Prüfgewichte und definieren Sie die zugehörigen Gewichtstoleranzen (siehe Kapitel 3.2.3.1).

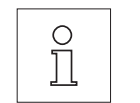

Hinweis: Es wird empfohlen die Toleranzen des Taragewichts auf 100 % zu setzen.

"Prüfgewicht":

Ο Ĭ Hier kann ein zuvor definiertes Prüfgewicht ausgewählt und die dazu gehörigen Testtoleranzen definiert werden (siehe Kapitel 3.2.3.1).

Hinweis Die Testtoleranzen des Prüfgewichts werden bei jedem Einzelwert angewendet, jedoch nicht bei der Standardabweichung.

Hinweis: Wenn der Wiederholbarkeitstest auch im Fehlerfall komplett ausgeführt werden soll, sollten die Toleranzen des Prüfgewichts auf 100 % gesetzt werden.

| "Toleranzen s":          | Die RPT1 Methode verwendet zwei Resultattoleranzen (Methodentoleranzen), <b>sT1</b> und <b>sT2</b> , welche auf die berechnete Standardabweichung des Prüfablaufes angewendet werden. Sie funktionieren in der gleichen Weise wie T1 und T2 (siehe Kapitel 3.2.3.1). Sollte die Toleranz sT1 überschritten werden, wird der Wiederholbarkeitstest mit einer Warnung bestanden. Sollte die Toleranz s T2 überschritten werden, schlägt der Wiederholbarkeitstest fehl. |
|--------------------------|----------------------------------------------------------------------------------------------------|
| "Anzahl Wiederholungen": | Anzahl der Gewichtsmessungen der Serien festlegen.                                                                                                    |
|                          | Gültige Eingaben: 2 - 15                                                                                                    |
|                          | Werkseinstellung: 10                                                                                                    |

Eine komplette Liste der Einstellungen kann durch Drücken der «El»-Taste ausgedruckt werden, während dem das Prüfablauf-Menü geöffnet ist.

### 3.2.3.5 SE1 Methode für Empfindlichkeitstest mit einem Prüfgewicht

Die SE1 Methode testet die Empfindlichkeit der Waage mit einem Prüfgewicht.

Methodenablauf:

- 1. Nullen
- 2. Testgewicht auflegen
- 3. Alle Gewichte entfernen
- 4. Nullen

| <b>Met</b><br>Emp | <b>hode</b><br>ofindlichkeit | Einstellungen<br>Version 2 |                                |                            |                    |
|-------------------|------------------------------|----------------------------|--------------------------------|----------------------------|--------------------|
| 0                 | Keine                        |                            |                                |                            |                    |
| 0                 | EC                           | Definieren                 |                                |                            |                    |
| 0                 | RP1                          | Definieren                 |                                |                            |                    |
| 0                 | RPT1                         | Definieren                 |                                |                            |                    |
| •                 | SE1                          | Definieren —               | Methode SE1<br>Empfindlichkeit | Einstellungen<br>Version 2 | siehe Kapitel 3.2. |
| 0                 | SE2                          | Definieren                 | Prüfgewicht                    | Definieren                 | Definierung vor    |
| 0                 | SERVICE                      | Definieren                 |                                | ОК                         | einer Methode      |
| 0                 | SET1                         | Definieren                 | L                              |                            |                    |
| 0                 | SET2                         | Definieren                 |                                |                            |                    |
|                   | ·                            | ОК                         |                                |                            |                    |

#### "Prüfgewicht":

Hier kann ein zuvor definiertes Prüfgewicht ausgewählt und die dazu gehörigen Testtoleranzen definiert werden (siehe Kapitel 3.2.3.1).

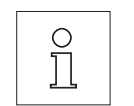

Hinweis: Bei dieser Methode wird die Testtoleranz auf den Empfindlichkeitstest angewendet.

Eine komplette Liste der Einstellungen kann durch Drücken der «El»-Taste ausgedruckt werden, während dem das Prüfablauf-Menü geöffnet ist.

# 3.2.3.6 SE2 Methode für Empfindlichkeitstest mit zwei Prüfgewichten

Im Unterschied zur SE1-Methode, prüft die Methode SE2 die Empfindlichkeit der Waage mittels zweier Prüfgewichten.

Methodenablauf:

- 1. Nullen
- 2. Testgewicht 1 auflegen
- 3. Testgewicht 1 entfernen
- 4. Nullen
- 5. Testgewicht 2 auflegen
- 6. Alle Gewichte entfernen
- 7. Nullen

| Met<br>Emp | hode<br>findlichkeit | Einstellungen<br>Version 2 |                     |               |   |                                          |
|------------|----------------------|----------------------------|---------------------|---------------|---|------------------------------------------|
| 0          | Keine                |                            |                     |               |   |                                          |
| 0          | EC                   | Definieren                 |                     |               |   |                                          |
| 0          | RP1                  | Definieren                 |                     |               |   |                                          |
| 0          | RPT1                 | Definieren                 |                     |               |   |                                          |
| 0          | SE1                  | Definieren                 | Mathada 652         | Finatellungen |   |                                          |
| •          | SE2                  | Definieren                 | <br>Empfindlichkeit | Version 2     | Г |                                          |
| 0          | SERVICE              | Definieren                 | Prüfgewicht 1       | Definieren    |   | siehe Kapitel 3.2.3.1<br>Definierung von |
| 0          | SET1                 | Definieren                 | Prüfgewicht 2       | Definieren    |   | Gewichten und Toleranz                   |
| 0          | SET2                 | Definieren                 |                     | ОК            |   | einer Methode                            |
|            |                      | OK                         |                     |               |   |                                          |

#### "Prüfgewicht 1":

Das erste zu benutzende Prüfgewicht ist aus der Liste der vorgängig konfigurierten auszuwählen und die Toleranzen gemäss Kapitel 3.2.3.1 zu definieren.

Hinweis: Bei dieser Methode beziehen sich die Toleranzen auf den Empfindlichkeitstest.

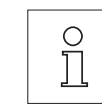

"Prüfgewicht 2":

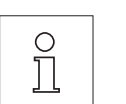

Das zweite zu benutzende Prüfgewicht ist aus der Liste der vorgängig konfigurierten auszuwählen und die Toleranzen gemäss Kapitel 3.2.3.1 zu definieren.

Hinweis: Bei dieser Methode beziehen sich die Toleranzen auf den Empfindlichkeitstest.

Eine komplette Liste der Einstellungen kann durch Drücken der «
—»-Taste ausgedruckt werden, während dem das Prüfablauf-Menü geöffnet ist.

## 3.2.3.7 SERVICE Methode für Erinnerung / Vorwarnzeit

Die SERVICE Methode ist eine spezielle Methode, welche kein Prüfgewicht benötigt. Normalerweise ist sie so eingestellt, dass sie im Hintergrund regelmässig verschiedene Daten (Termine) überprüft. Meistens wird sie sich selbst beenden, ohne eine Aktion des Benutzers und ohne Meldung auf der Anzeige. Sie wird üblicherweise als Erinnerung für das nächste SERVICE Datum, oder MinWeigh Datum eingesetzt - das Datum wird regelmässig überprüft, der Benutzer wird aber nur eine Meldung erhalten, wenn der definierte Auftrag fällig wird. Die SERVICE Methode kann auch benutzt werden, um vorzeitig auf einen fälligen Test hinzuweisen, entsprechend der Vorwarnzeit.

|              |                              |                            |               |                            |   | Status          |     |          |
|--------------|------------------------------|----------------------------|---------------|----------------------------|---|-----------------|-----|----------|
|              |                              |                            |               |                            |   | Batteriewechsel |     | ~        |
|              |                              |                            |               |                            |   | Service         |     | ~        |
| Met<br>Emp   | <b>hode</b><br>ofindlichkeit | Einstellungen<br>Version 2 |               |                            |   | MinEinwaage     |     | ~        |
| 0            | Keine                        |                            |               |                            |   | Gewichts Kal.   |     | ~        |
| 0            | EC                           | Definieren                 |               |                            |   | Aufgabe 01      |     | ~        |
| 0            | RP1                          | Definieren                 |               |                            |   | Aufgabe 02      |     | ~        |
| $\mathbf{O}$ | RPT1                         | Definieren                 |               |                            |   | Aufgabe 03      |     | ~        |
| 0            | SE1                          | Definieren                 |               |                            |   | Aufgabe 04      |     | ~        |
| 0            | SE2                          | Definieren                 |               |                            |   | Aufgabe 05      |     | <b>~</b> |
| ٠            | SERVICE                      | Definieren                 | Service-Check | Einstellungen<br>Version 2 |   | Aufgabe 06      |     | ~        |
| 0            | SET1                         | Definieren                 | Status        | Definieren                 |   | Aufgabe 07      |     | ~        |
| 0            | SET2                         | Definieren                 | Vorwarnzeit   | 7 Tage                     | ٦ | Aufgabe 08      |     | ~        |
|              |                              | ОК                         |               | ОК                         |   | Aufgabe 09      |     | ~        |
|              |                              |                            |               |                            |   | Aufgabe 10      |     | <b>~</b> |
|              |                              |                            |               |                            |   | Aufgabe 11      |     | ~        |
|              |                              |                            |               |                            |   | Aufgabe 12      |     | ~        |
|              |                              |                            |               |                            |   |                 | STD | ОСОК     |
|              |                              |                            |               |                            |   |                 |     |          |
|              |                              |                            |               |                            |   | Numerische      |     |          |

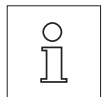

**Hinweis:** Damit sich dieser Prüfablauf ohne Benutzeraktion beenden kann, muss "Vorbereitungen" im Prüfablauf auf "Keine" gesetzt werden (siehe Kapitel 3.2.1).

"Status":

Definiert welche Daten bei diesem Prüfablauf überprüft werden sollen. Mehrfachauswahlen sind bei allen verfügbaren Optionen möglich. Der Benutzer erhält eine Nachricht wenn diese Aufgabe fällig wird. Folgende Daten stehen zur Auswahl:

Eingabe

| Datum des nächsten Batteriewechsels                              |
|------------------------------------------------------------------|
| Datum des nächsten Services                                      |
| Datum der nächsten MinWeigh Bestimmung                           |
| Datum des "nächsten Kalibrierungsdatums" (für alle Prüfgewichte) |
| Datum des "nächsten Aufrufes" der Aufgabe                        |
| Kein Eintrag                                                     |
|                                                                  |

"Vorwarnzeit": Definiert wie früh der Alarm ausgelöst werden soll, z.B. kann die Erinnerung für den Batteriewechsel 7 Tage vor dem fälligen Termin erscheinen. Wenn der Test in der Vorwarnperiode bestanden wird, so wird er als "bestanden mit Warnung" aufgezeichnet. Sollte die Vorwarnperiode schon abgelaufen sein, dann wird der Test fehlschlagen. Die "Anweisung bei Fehler" kann dem Benutzer weitere Anweisungen geben (siehe Kapitel 3.2.1). Gültige Eingaben: 1 - 365 Tage Werkseinstellung: 7 Tage Hinweis: Bei Benutzung der Vorwarnzeit, als Erinnerung für eine andere Aufgabe, werden 2 о ]] Aufgaben benötigt, eine für den Original Prüfablauf und eine für die Erinnerung. Hinweis: Mit der Service-Methode können mehrere Termine gleichzeitig überprüft werden (siehe Mehrfachauswahl bei "Status"), jedoch gilt für alle Termine dieselbe Vorwarnzeit. Sind unterschiedliche Vorwarnzeiten nötig, müssen mehrere Service-Methoden definiert werden. Hinweis: Die Erinnerungsaufgabe wird kreiert um die Daten regelmässig zu prüfen; wählen Sie die Häufigkeit der Prüfung in Relation zu der Vorwarnperiode und die Häufigkeit der Ausführung des Prüfablaufes.

Für Informationen über Aufgabenkonfigurierung siehe Kapitel 3.3.

Eine komplette Liste der Einstellungen kann durch Drücken der «El»-Taste ausgedruckt werden, während dem das Prüfablauf-Menü geöffnet ist.

Die SERVICE Methode kann auch nur für die Anzeige der Vorbereitungen benutzt werden, z.B. kann so der Benutzer aufgefordert werden, täglich die Waage zu nivellieren. In diesem speziellen Fall, setzen Sie die Vorbereitungen in den Prüfablaufeinstellungen auf "Standard" und versichern Sie sich, dass KEINE Elemente im Methodestatus gewählt sind.

#### 3.2.3.8 SET1 Methode für Empfindlichkeitstest mit Taragewicht und einem Prüfgewicht

Die SET1 Methode testet die Empfindlichkeit der Waage mit zwei Prüfgewichten. Das erste Prüfgewicht wird benutzt um einen Tarabehälter zu simulieren.

Methodenablauf:

- 1. Nullen
- 2. Taragewicht auflegen
- 3. Tarieren
- 4. Testgewicht auflegen
- 5. Alle Gewichte entfernen
- 6. Nullen

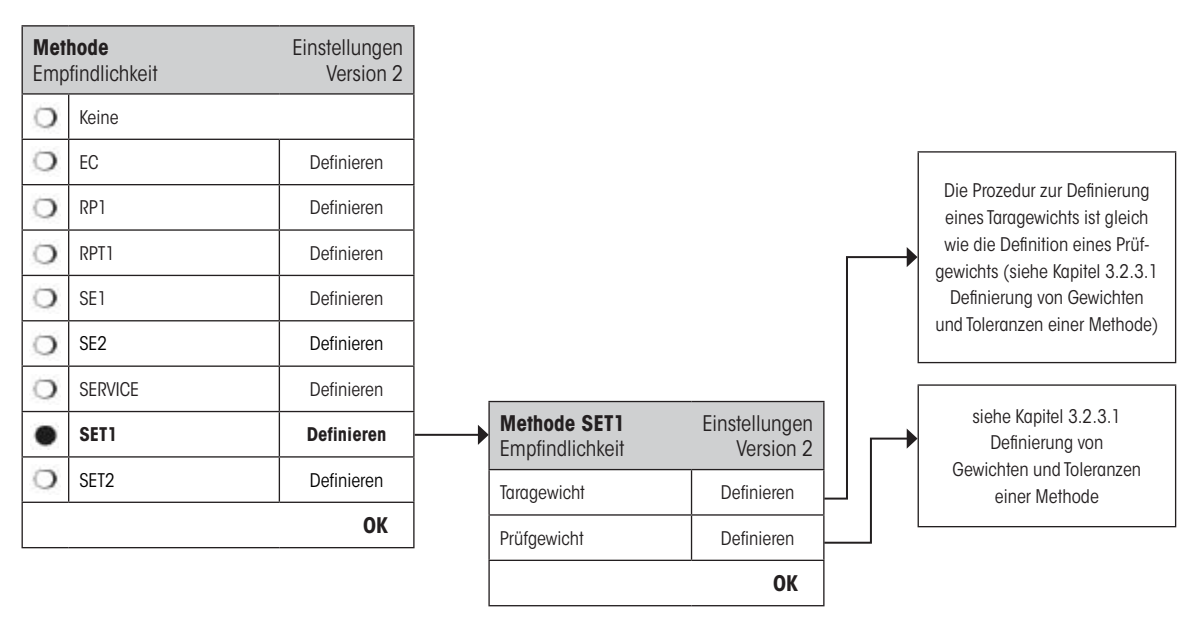

#### "Taragewicht":

Wählen Sie das Prüfgewicht, welches dem des Tarabehälters entspricht, aus der Liste der vorab konfigurierten Prüfgewichte und definieren Sie die zugehörigen Gewichtstoleranz (siehe Kapitel 3.2.3.1).

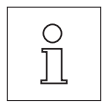

**Hinweis:** Zuerst wird geprüft ob das Taragewicht innerhalb der vorgegebenen Gewichtstoleranzen liegt. Während dieses auf der Waage bleibt, wird das Prüfgewicht benutzt, um die Empfindlichkeit zu bestimmen.

Hinweis: Es wird empfohlen die Gewichtstoleranzen des Taragewichts auf 100 % zu setzen.

"Prüfgewicht":

Hier kann ein zuvor definiertes Prüfgewicht ausgewählt und die dazu gehörigen Testtoleranzen definiert werden (siehe Kapitel 3.2.3.1).

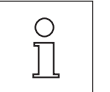

Hinweis: Bei dieser Methode werden die Testtoleranzen für den Empfindlichkeitstest verwendet.

Eine komplette Liste der Einstellungen kann durch Drücken der «
—»-Taste ausgedruckt werden, während dem das Prüfablauf-Menü geöffnet ist.

# 3.2.3.9 SET2 Methode für Empfindlichkeitstest mit Taragewicht und zwei Prüfgewichten

Im Unterschied zur SET1-Methode, prüft die Methode SET2 die Empfindlichkeit der Waage mittels dreier Prüfgewichten. Das zweite Prüfgewicht (Taragewicht) dient der Simulation eines Tarabehälters.

Methodenablauf:

- 1. Nullen
- 2. Testgewicht 1 auflegen.
- 3. Testgewicht 1 entfernen
- 4. Nullen
- 5. Taragewicht auflegen
- 6. Testgewicht 2 auflegen
- 7. Alle Gewichte entfernen
- 8. Nullen

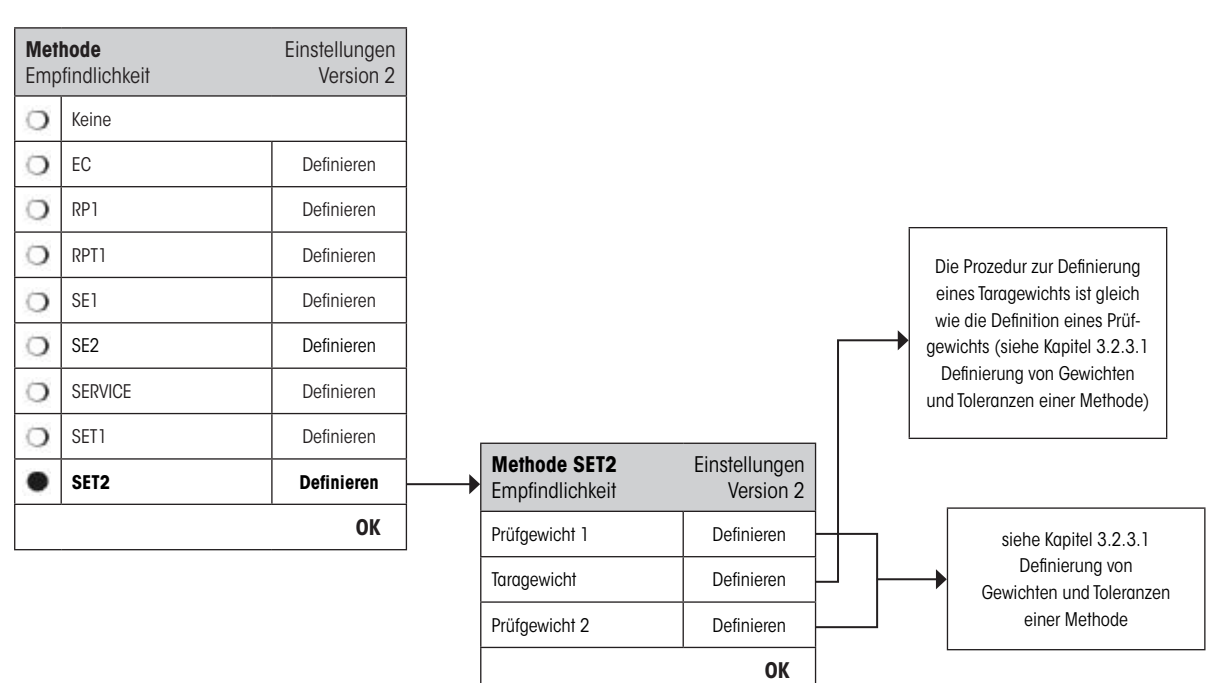

"Prüfgewichte 1 und 2":

Gleiche Funktion wie Prüfgewicht im vorhergehenden Kapitel 3.2.3.8 - SET1 Methode.

#### "Taragewicht":

Gleiche Funktion wie Taragewicht im vorhergehenden Kapitel 3.2.3.8 - SET1 Methode.

Eine komplette Liste der Einstellungen kann durch Drücken der «E»-Taste ausgedruckt werden, während dem das Prüfablauf-Menü geöffnet ist.

0

# 3.3 Aufgaben

Prüfabläufe definieren welcher Test (Methode) ausgeführt werden muss und mit welchen Prüfgewichten. Aufgaben definieren **wann** der Prüfablauf ausgeführt werden muss und wie er **gestartet** wird. Bevor eine Aufgabe definiert werden kann, muss der Prüfablauf bereits definiert sein. Bis zu 12 Aufgaben können definiert werden. Wenn ein Prüfablauf einer Aufgabe zugeteilt ist, erscheint dessen Name in der Aufgabenliste, wie dies im folgenden Beispiel gezeigt wird.

| Just./Test             | Einstellungen |
|------------------------|---------------|
| Test-/Just. Gewichte   | Definieren    |
| Prüfabläufe            | Definieren    |
| Aufgaben               | Definieren    |
| ProFACT                | Ein           |
| Autom. ext. Justierung | Aus           |
| Autom. ext. Test       | Aus           |
| Prüfhistory            | Definieren    |
| Protokoll              | Definieren    |
|                        | ОК            |
|                        |               |

| + | Aufgaben        | Einstellungen |
|---|-----------------|---------------|
|   | Empfindlichkeit | Manuell       |
|   | Aufgabe 02      | Aus           |
|   | Aufgabe 03      | Aus           |
|   | Aufgabe 04      | Aus           |
|   | Aufgabe 05      | Aus           |
|   | Aufgabe 06      | Aus           |
|   | Aufgabe 07      | Aus           |
|   | Aufgabe 08      | Aus           |
|   | Aufgabe 09      | Aus           |
|   | Aufgabe 10      | Aus           |
|   | Aufgabe 11      | Aus           |
|   | Aufgabe 12      | Aus           |
|   |                 | ОК            |

Während dem die Aufgabenliste angezeigt wird können Sie mit der Taste «🕮» die komplette Liste der 12 Aufgaben ausdrucken.

# 3.3.1 Aufgabenstatus

Die Aufgabe kann im Aufgabenstatusfenster ein- oder ausgeschaltet werden (siehe unten). Ausgeschaltete Aufgaben werden vom System nicht beachtet. Eingeschaltete Aufgaben können geändert oder ergänzt werden.

| Aufgaben        | Einstellungen |  |
|-----------------|---------------|--|
| Empfindlichkeit | Manuell       |  |
| Aufgabe 02      | Aus           |  |
| Aufgabe 03      | Aus           |  |
| Aufgabe 04      | Aus           |  |
| Aufgabe 05      | Aus           |  |
| Aufgabe 06      | Aus           |  |
| Aufgabe 07      | Aus           |  |
| Aufgabe 08      | Aus           |  |
| Aufgabe 09      | Aus           |  |
| Aufgabe 10      | Aus           |  |
| Aufgabe 11      | Aus           |  |
| Aufgabe 12      | Aus           |  |
|                 | ОК            |  |

| Au<br>Er | <b>ıfg</b><br>np | <b>Jabenstatus</b><br>findlichkeit | Einstellungen<br>Version 2 |
|----------|------------------|------------------------------------|----------------------------|
| C        | )                | Aus                                |                            |
| •        |                  | Ein                                | Manuell                    |
|          |                  |                                    | ОК                         |
|          |                  |                                    |                            |

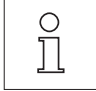

**Anmerkung:** Das Datum für die nächste Prüfablaufausführung wird neu berechnet, sobald der Aufgabenstatus durch drücken von **"OK**" gespeichert wird. Das Fälligkeitsdatum der nächsten Ausführung wird am Ende jedes ausgeführten Prüfablaufes berechnet.

Eine komplette Liste der Einstellungen kann durch Drücken der «=»-Taste ausgedruckt werden, während dem der Aufgabenstatus geöffnet ist.

### 3.3.2 Zuweisung eines Prüfablaufes zu einer Aufgabe

Bei der Auswahl "**Prüfablauf**" kann der Benutzer aus einer Liste der bereits definierten Prüfabläufen, der Aufgabe einen Prüfablauf zuweisen:

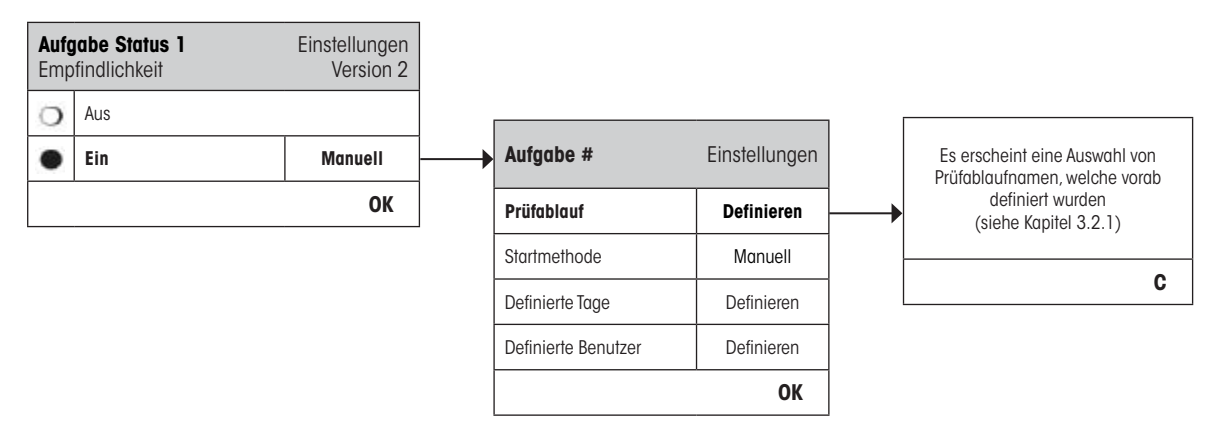

#### 3.3.3 Startmethode

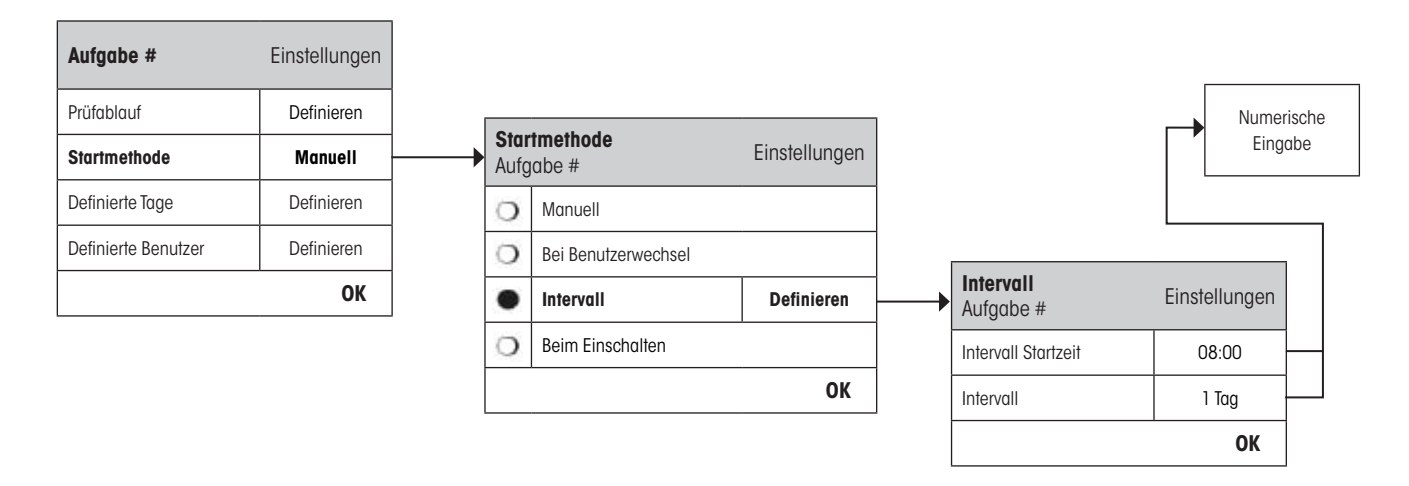

Der in der Aufgabe definierte Prüfablauf kann in 4 verschiedenen Arten gestartet werden:

"Manuell":

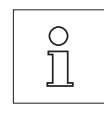

Der Prüfablauf kann jederzeit durch drücken der Prüfablauf-Funktionstaste, auf dem Hauptdisplay der Waage, gestartet werden.

Hinweis: In den Aufgaben Einstellungen "Definierte Tage" kann der Wochentag definiert werden, an welchem der Prüfablauf gestartet werden kann.

**Hinweis:** In den Aufgaben Einstellungen "**Definierte Benutzer**" sind die Benutzer definiert, welche die Erlaubnis zum Starten des Prüfablaufes haben.

Siehe "Definierte Tage" und "Definierte Benutzer" für weitere Informationen.

"Bei Benutzerwechsel":

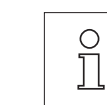

Der Prüfablauf wird beim Benutzerwechsel aufgerufen.

**Hinweis:** Falls bei der Aufgabeneinstellung "**DefinierteTage**" der Tag, an dem sich der Benutzer ändert, nicht aktiviert ist, dann wird der Prüfablauf nicht ausgeführt.

**Hinweis:** Falls bei der Aufgabeneinstellung "**Definierte Benutzer**" der Benutzer nicht selektiert ist, wird der Prüfablauf nicht ausgeführt.

Siehe "Definierte Tage" und "Definierte Benutzer" für weitere Informationen.

"Intervall":

Definiert den Intervall, in welchem die Waage den Prüfablauf automatisch startet. **"Intervall Startzeit**"

Die Tageszeit zu welcher der Test ausgeführt werden soll. Zeitspanne von 0:00 bis 23:59.

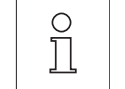

**Hinweis:** Um sicherzustellen, dass ein Test vor der Arbeit mit der Waage ausgeführt wird, sollte die Startzeit früher gesetzt werden, als benötigt. **Beispiel:** Die Startzeit wird auf 7:00 Uhr gesetzt, wenn die Arbeit um 8:00 Uhr beginnt.

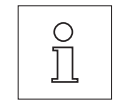

**Hinweis:** Wenn Sie das Datum/Zeit des Terminals ändern, ist es ratsam die bereits berechneten nächsten Aufruftermine der Intervall-Aufgaben neu berechnen zu lassen. Befolgen Sie hierfür die nachfolgenden Schritte:

- 1. Gehen Sie ins entsprechende Aufgabenmenu der Intervall-Aufgabe.
- 2. Schalten Sie die Aufgabe aus.
- 3. Schliessen Sie das Menu mit "OK" um die Änderung zu speichern (der nächste Ausführungstermin wird gelöscht).
- 4. Kehren Sie erneut in das soeben geschlossene Aufgabenmenu zurück.
- 5. Schalten Sie die Aufgabe wieder ein.
- 6. Schliessen Sie das Menu mit "OK" um die Änderung zu speichern (der nächste Ausführungstermin wird neu berechnet und die Aufgabe ist wieder aktiv).

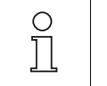

Hinweis: Wiederholen Sie diese Schritte für all Ihre Intervall-Aufgaben.

#### "Intervall"

Intervall in Tagen zwischen den Tests. Zeitspanne von 1 bis 720 Tagen.

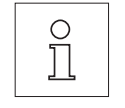

**Hinweis:** Kann ein Test nicht zur geplanten Zeit ausgeführt werden, da er auf einen Feiertag fällt, bleibt der Test fällig. Wird der Test bis zur Durchführung erneut fällig, so muss er nur einmal ausgeführt werden.

**Beispiel:** Eine tägliche Aufgabe muss nur einmal am Montag ausgeführt werden, auch wenn der Aufruf vom letzten Samstag und Sonntag noch fällig ist.

#### "Beim Einschalten":

Falls aktiv, dann wird die Testsequenz gestartet **sobald die Waage mit Strom versorgt wird**. Dies ist nützlich in Situationen wenn die Waage vom Strom getrennt wird oder auch bei allgemeinem Stromausfall.

### 3.3.4 Definierte Tage

Definiert die Wochentage, an welchen die Aufgabe ausgeführt werden soll. Unabhängig von der Startmethode, wird die Aufgabe nur an den entsprechenden Tagen ausgeführt.

| Aufgabe #           | Einstellungen | Definierte Tage |         |    |
|---------------------|---------------|-----------------|---------|----|
| Prüfablauf          | Definieren    | Montag          | Freitag |    |
| Startmethode        | Manuell       | Dienstag        | Samstag | •  |
| Definierte Tage     | Definieren    | Mittwoch        | Sonntag | •  |
| Definierte Benutzer | Definieren    | Donnerstag      |         |    |
|                     | ОК            |                 | STD C   | ОК |

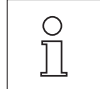

**Hinweis:** Prüfabläufe mit der Startmethode "Manuell" werden in der Liste der Testauswahl (siehe Funktionstaste "Prüfablauf") nur an den hier definierten Tagen erscheinen.

Hinweis: Prüfabläufe mit der Startmethode "Bei Benutzerwechsel" werden nur an den hier definierten Tagen aufgerufen.

**Hinweis:** Prüfabläufe mit der Startmethode "Intervall" werden nur an den hier definierten Tagen aufgerufen. Wenn der Tag nicht definiert ist, an welchem der Prüfablauf fällig wird, wird der Prüfablauf auf den nächsten definierten Tag verschoben.

**Wichtig:** Warndialoge zu fehlgeschlagenen Tests werden auch an nicht definierten Tagen angezeigt! Der Prüfablauf kann direkt vom Warndialog aus gestartet werden, vorausgesetzt, dass der momentane Benutzer definiert ist (siehe Kapitel 3.3.5).

0

#### 3.3.5 Definierte Benutzer

Definiert welche Benutzer die Rechte besitzen, die Aufgabe zu starten. Unabhängig von der Startmethode, können nur ausgewählte Benutzer die Aufgabe ausführen.

| Aufgabe #           | Einstellungen |              |                        |            |   |    |
|---------------------|---------------|--------------|------------------------|------------|---|----|
| Prüfablauf          | Definieren    | ]            |                        |            |   |    |
| Startmethode        | Manuell       |              |                        |            |   |    |
| Definierte Tage     | Definieren    |              |                        |            |   |    |
| Definierte Benutzer | Definieren    | <b>├</b> ──→ | Definierte<br>Benutzer |            |   |    |
|                     | ОК            |              | Home                   | Benutzer 4 |   |    |
|                     |               |              | Benutzer 1             | Benutzer 5 |   | [  |
|                     |               |              | Benutzer 2             | Benutzer 6 |   | [  |
|                     |               |              | Benutzer 3             | Benutzer 7 |   |    |
|                     |               |              |                        | STD        | С | Oł |

**Hinweis:** Prüfabläufe mit der Startmethode "Manuell" werden in der Liste der Testauswahl nur für die definierten Benutzer erscheinen, welche hier selektiert werden.

**Hinweis:** Prüfabläufe mit der Startmethode "Bei Benutzerwechsel" werden nur aufgerufen, wenn der neue Benutzer zu den hier selektierten Benutzern gehört.

**Hinweis:** Prüfabläufe mit der Startmethode "Intervall" werden nur aufgerufen, wenn der neue Benutzer zu den hier selektierten Benutzern gehört. Wenn der Benutzer nicht definiert ist, wird der Prüfablauf aufgeschoben, bis sich ein definierter Benutzer anmeldet.

Wichtig: Alle Benutzer erhalten Warnungen über fehlgeschlagene oder abgebrochene Tests. Warndialoge werden nur für Prüfabläufe generiert, wenn diese mit einer Warnung "Aktion bei Fehler" konfiguriert sind (siehe Kapitel 3.2.2).

# 3.4 ProFACT / int. Just.

**ProFACT** bedeutet **Pro**fessional Fully Automatic Calibration Technology (Professionelle Vollautomatische Kalibrierungs-Technologie) und bietet vollautomatische interne Waagenjustierung mittels eines internen Gewichts, basierend auf vorgewählter Zeit und/oder Temperatur-Kriterien.

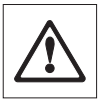

Anmerkung: Bei geeichten Waagen (Genauigkeitsklasse II gemäss OIML) ist ProFACT / int. Just. immer aktiv, das bedeutet, dass ProFACT nicht abgeschaltet werden kann.

| Just./Test             | Einstellungen |     |                      |               |    |                     |               |                        |   |
|------------------------|---------------|-----|----------------------|---------------|----|---------------------|---------------|------------------------|---|
| Test-/Just. Gewichte   | Definieren    | ]   |                      |               |    | ProFACT             | Einstellungen |                        |   |
| Prüfabläufe            | Definieren    |     |                      |               |    | Wochentage          | Definieren    |                        |   |
| Aufgaben               | Definieren    |     |                      |               |    | Zeit 1              | 9:00          |                        |   |
| ProFACT / int. Just.   | Ein           | Pro | FACT                 | Einstellungen |    | Zeit 2              | Aus           |                        |   |
| Autom. ext. Justierung | Aus           | 0   | Aus                  |               | 11 | Zeit 3              | Aus           |                        |   |
| Autom. ext. Test       | Aus           | •   | ProFACT / int. Just. | Definieren    | Ш  | Temp. Kriterien     | 1 Kelvin      |                        |   |
| Prüfhistory            | Definieren    |     | 1                    | ОК            |    | Protokoll-Auslösung | Ein           |                        |   |
| Protokoll              | Definieren    | 1   |                      |               | J  | Erweiterte Optionen | Aus           | → <sup>si</sup><br>3.4 | 6 |
|                        | OK            | 1   |                      |               |    |                     | ОК            |                        | ( |

Folgende Einstellungen sind verfügbar:

| "Aus":                  | ProFACT vollautomatische Justierung ist ausgeschaltet.                            |
|-------------------------|-----------------------------------------------------------------------------------|
| "ProFACT / int. Just.": | ProFACT vollautomatische Justieruna ist <b>eingeschaltet (Werkseinstellung)</b> . |

Das Verhalten der ProFACT Justierungs-Funktion kann durch Betätigen der Taste "Definieren" definiert werden.

| "Wochentage":          | Definiert die Tage, an denen die vollautomatische Justierung ausgeführt werden soll. Wenn<br>Sie keine zeitkontrollierte Justierung wünschen, deaktivieren Sie alle Tage.<br><b>Werkseinstellung:</b> alle Tage aktiviert |
|------------------------|----------------------------------------------------------------------------------------------------|
| "Zeit 1""Zeit 3":      | Für die ausgewählten Tage können bis zu 3 verschiedene Zeiten für die automatische Justierung bestimmt werden.                                                                                                    |
|                        | Werkseinstellung: "Zeit 1" = 9:00, "Zeit 2" und "Zeit 3" = "Aus"                                                                                                    |
| "Temp. Kriterien″∶     | Definiert die Temperaturdifferenz, welche die automatische Justierung auslöst. Wenn "Aus" gewählt ist, wird die automatische Justierung nach dem Kriterium der Temperatur nicht ausgeführt.                               |
|                        | Werkseinstellung:                                                                                                    |
|                        | Präzisionswaagen: Modellabhängig                                                                                                    |
|                        | Analysen- und Mikrowaagen: "2 Kelvin"                                                                                                    |
| "Protokoll-Auslösung″∶ | Wenn "Ein" gewählt ist wird eine Aufzeichnung automatisch ausgedruckt, sobald eine automatische Justierung ausgelöst wird. Bei "Aus" erfolgt kein Ausdruck. Werkseinstellung: "Ein"                                       |

"Erweiterte Optionen":

Mit der Funktion **"Erweiterte Optionen**" lässt sich der Ablauf des ProFACT und der Ablauf der internen Justierung mit internen Tests erweitern. Mehr hierzu im nachfolgenden Kapitel 3.4.1.

## 3.4.1 Erweiterte Optionen

| ProFACT             | Einstellungen |      |                 |               | <b></b> | ProFACT / int. Adj.<br>Erweitert | Einstellungen |
|---------------------|---------------|------|-----------------|---------------|---------|----------------------------------|---------------|
| Wochentage          | Definieren    |      |                 |               |         | Einaanastest                     | Nein          |
| Zeit 1              | 9:00          |      |                 |               |         | Nivellierung                     | Noin          |
| Zeit 2              | Aus           |      |                 |               |         | Nivemerung                       |               |
| Zeit 3              | Aus           | Drel | AOT ( int. luct |               |         | Ausgangstest                     | Nein          |
| Temp Kriterien      | 1 Kelvin      | Erw  | eitert          | Einstellungen |         | Toleranzen                       | Definieren    |
| Drotokoll Ausläsung | Ein           | 0    | Aus             |               |         | Sperrung                         | Nein          |
|                     | LIII          |      | Ein             | Definieren    |         | Freigabe Code                    | Z             |
| Erweiterte Optionen | Aus           |      |                 | 01            |         |                                  | OK            |
|                     | OK            |      |                 | OK            |         | L                                |               |

Durch das Einschalten der Erweiterung kann die Justierung gemäss den Bestimmungen angepasst werden.

#### Werkseinstellung: "Aus"

Die folgenden Einstellungen können getätigt werden:

| "Eingangstest":      | Durch das Aktivieren des " <b>Eingangstest</b> " wird beim Start des Justierablaufes ein interner<br>Test zur Ist-Aufnahme durchgeführt. Der " <b>Eingangstest</b> " wird bei Aufruf des Justierablaufes<br>automatisch gestartet und das Resultat angezeigt und protokolliert.<br><b>Werkseinstellung:</b> "Nein"                                                                                 |
|----------------------|----------------------------------------------------------------------------------------------------|
| "Nivellierung":<br>D | Durch das Aktivierung der Option " <b>Nivellierung</b> " wird das Niveau der Waage überprüft.<br><b>Hinweis:</b> Wenn kein Nivelliersensor vorhanden oder die Waage nicht nivelliert ist, wird der<br>Benutzer aufgefordert das Niveau der Waage zu überprüfen, der Justierablauf wird angehalten,<br>bis der Benutzer die Aufforderung bestätigt.<br><b>Werkseinstellung:</b> "Nein"              |
| "Ausgangstest":      | Wird diese Option aktiviert, wird nach der Justierung erneut ein interner Test ausgeführt.<br><b>Werkseinstellung:</b> "Nein"                                                                                                    |
| "Toleranzen":        | Mit dieser Option können Sie die Toleranzen, welche bei "Eingangstest" und bei<br>"Ausgangstest"angewendet werden, festlegen. Siehe auch "Definition der Testtoleranzen<br>für den Test" im Kapitel 3.2.3.1.                                                                                                    |
| "Sperrung":          | Mit dieser Option, legen Sie fest ob die Waage nach überschreiten der Toleranz T2 im<br><b>*Eingangstest</b> "- bzw. im <b>*Ausgangstest</b> " oder nach Abbruch des Justiervorgang blockiert<br>werden soll. Ist die Waage blockiert, kann die Waage nicht mehr verwendet werden bis sie<br>wieder mit dem entsprechenden Freischaltcode freigeschaltet wurde.<br><b>Werkseinstellung:</b> "Nein" |

"Freigabe Code":

Hier kann der Code definiert werden, der benötigt wird, um eine durch einen "**Eingangstest-**", Justierung-, oder "**Ausgangstest-**" Fehler blockierte Waage wieder freizugeben.

Werkseinstellung: "Z"

# 3.5 Automatische Justierung mit einem externen Prüfgewicht

Wenn mit einem externen Prüfgewicht gearbeitet wird, kann diese Einstellung benutzt werden um die Tage und Zeiten zu definieren, an welchen die Waage eine Aufforderung zur Justierung macht. Weitere Informationen über den (automatischen) Justierungsprozess mittels eines externen Test-/Justierungsgewichts finden Sie im Kapitel 5.4.2 der **Bedienungsanleitung – Teil 2**.

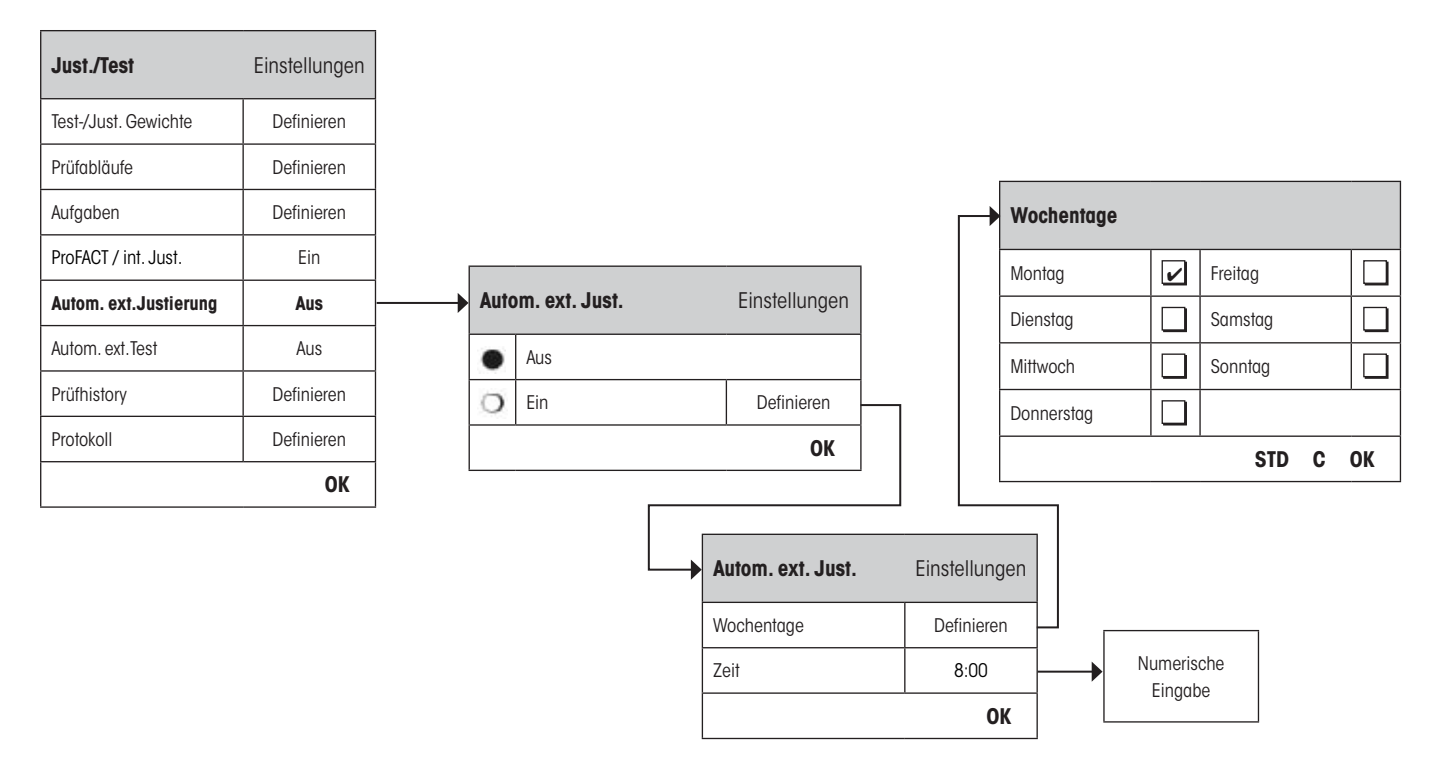

Das Verhalten der automatischen externen Justierungs-Funktion kann durch Drücken der Taste "**Definieren**" eingestellt werden. Die Wochentage und die Zeiten können gleich definiert werden, wie für ProFACT, es ist aber nur eine Zeiteinstellung pro Tag verfügbar.

Werkseinstellung: Automatische externe Justierung ist ausgeschaltet ("Aus").

| Definiert die Tage, an welchen die Justierung ausgeführt werden soll.<br><b>Werkseinstellung:</b> Montag |  |  |  |  |
|----------------------------------------------------------------------------------------------------|--|--|--|--|
| Für die ausgewählten Tage kann die Zeit für die automatische Justierung eingegeben werden.               |  |  |  |  |
| Werkseinstellung: 8:00                                                                                   |  |  |  |  |
|                                                                                                    |  |  |  |  |

# 3.6 Überprüfung der Justierung mit einem externen Prüfgewicht

Diese Einstellung kann benutzt werden, um die Tage und Zeiten einzugeben, an welchen die Überprüfung der Justierung mit einem externen Prüfgewicht durchzuführen ist und die Waage eine Erinnerungsmeldung anzeigt. Weitere Informationen finden Sie im Kapitel 5.4.4 der **Bedienungsanleitung – Teil 2**.

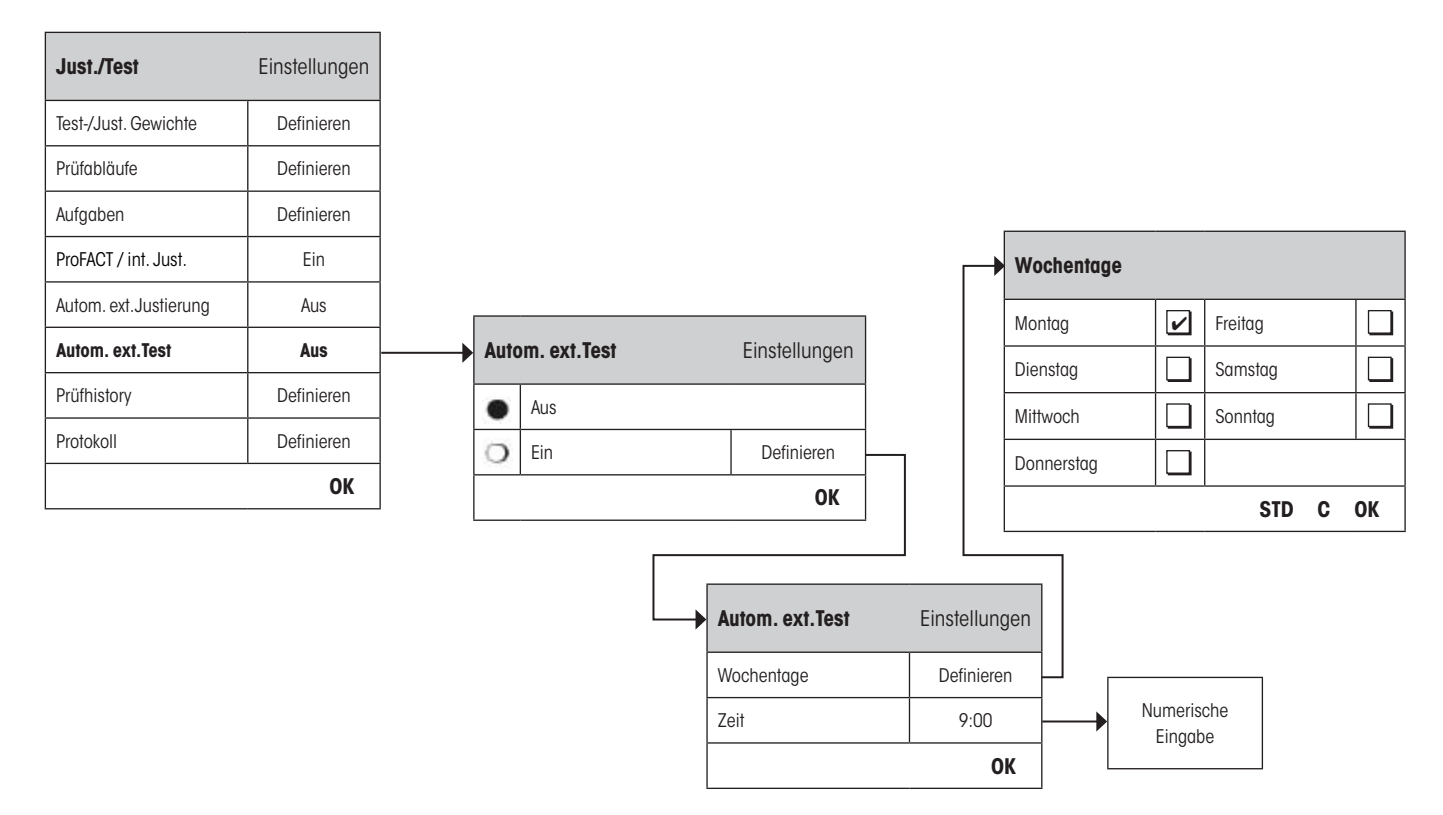

Das Verhalten der automatischen externen Test-Funktion kann durch Drücken der Taste "**Definieren**" eingestellt werden. Die gleichen Einstellungsoptionen sind verfügbar, wie bei der Definition für die automatische Justierung mittels eines externen Prüfgewichts (Kapitel 3.5).

Werkseinstellung: Automatische externe Justierung ist ausgeschaltet ("Aus").

| "Wochentage": | Definiert die Tage, an welchen der Justierungs-Test ausgeführt werden soll. <b>Werkseinstellung:</b> Montag |
|---------------|----------------------------------------------------------------------------------------------------|
| "Zeit":       | Für die ausgewählten Tage kann die Zeit eingegeben werden. <b>Werkseinstellung:</b> 9:00                    |

# 3.7 Prüfhistory

Die Waage zeichnet **immer alle** Justierdaten und die gewünschten Testresultate, die durchgeführt wurden auf und speichert sie in einem speziellen, gegen Stromausfall gesicherten Speicher. Die Optionen in der Prüfhistory erlauben Ihnen auszuwählen, welche Resultate Sie für die Dokumentation sehen, oder ausdrucken möchten.

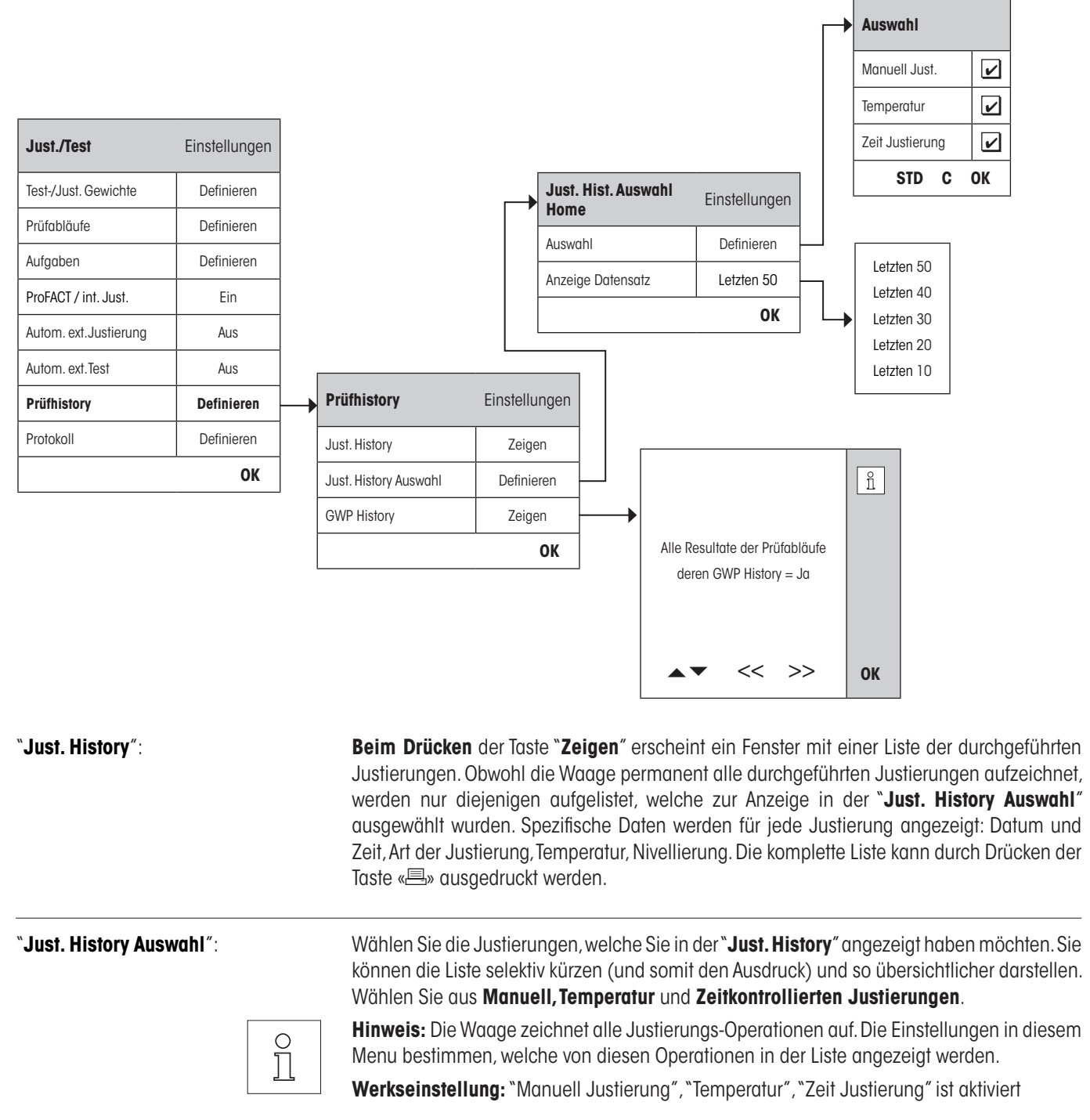

| <b>"GWP History</b> ″∶ | <b>Beim Drücken</b> der Taste " <b>Zeigen</b> " erscheint ein Fenster mit einer Liste der Resultate der Prüfabläufe. Mittels "←" und "▲"-Tasten kann durch das aktuell angezeigte Resultat gescrollt werden. Mittels ">>" und "▲"-Tasten springen Sie zum vorhergehenden oder nächsten Resultat. Der angezeigte Fintrag kann durch Drücken der Taste «» gusgedruckt werden. Die GWP |
|------------------------|----------------------------------------------------------------------------------------------------|
|                        | History kann maximal 120 Einträge speichern.                                                                                                    |
|                        | Es werden nur Resultate von Prüfabläufen gespeichert, bei denen GWP History auf "Ja"<br>gesetzt wurde.                                                                                                    |

Anmerkung: Wenn der Speicher voll ist (120 Einträge für die GWP History), werden die ältesten Einträge automatisch gelöscht und durch die Neuen überschrieben. Stellen Sie sicher, dass Sie die benötigten Einträge für die Dokumentationsstandards ausdrucken und archivieren, um die volle Nachverfolgbarkeit der ausgeführten Tests und Justierungen sicherzustellen.

# 3.8 Protokoll – Definition der Justierungs- und Testberichte

In den Einstellungen von "Protokoll" können sie die Informationen definieren, welche Sie auf den Justierungs- und Testberichten ausgedruckt haben möchten.

| Just./Test             | Einstellungen |
|------------------------|---------------|
| Test-/Just. Gewichte   | Definieren    |
| Prüfabläufe            | Definieren    |
| Aufgaben               | Definieren    |
| ProFACT / int. Just.   | Ein           |
| Autom. ext. Justierung | Aus           |
| Autom. ext. Test       | Aus           |
| Prüfhistory            | Definieren    |
| Protokoli              | Definieren    |
|                        | ОК            |

| ▶ | Justier und Test | protok | oll Auswahl    |    |
|---|------------------|--------|----------------|----|
|   | Datum/Zeit       | 4      | Zertifikat Nr. |    |
|   | Benutzer         |        | Temperatur     |    |
|   | Waagentyp        |        | Sollgewicht    |    |
|   | Serienummer      |        | Istgewicht     |    |
|   | SW-Version       |        | Differenz      |    |
|   | Waagen-ID        |        | Neigungssensor |    |
|   | Gewichts ID      |        | Unterschrift   |    |
|   |                  |        | STD C          | ОК |

Beispielausdruck eines Tests mit einem externen Prüfgewicht (Alle Druckoptionen aktiviert):

```
---- Externer Test -----
25.Feb 2010
                  16:02
METTLER TOLEDO
Benutzername
                  Home
Waagentyp
                  XP504
WeighBridge SNR:
            1234567890
Terminal SNR: 1234567890
SW WeighBridge 4.xx
SW Terminal 5.xx
Waagen-ID LAB-1/4
Gewichts ID ETW-500/1
Zertifikat Nr. MT-223/3
Temperatur 21.2 °C
Sollwert500.0000 gIst500.0005 gDiff.0.0005 g
Waage nivelliert
Test beendet
Unterschrift
_____
```

Wählen Sie die Box mit den relevanten Information, d.h. wenn eine Box angekreuzt ist, werden die Informationen gedruckt. **"STD**" stellt auf die Werkseinstellungen zurück. **"OK**" speichert die Änderungen. **"C**" beendet das Menu ohne Speicherung. Die folgenden Aufzeichnungsinformationen können in den Bericht integriert werden:

| "Datum/Zeit":     | Das Datum und die Zeit der Justierung/Test werden in dem definierten Datums- und Zeitformat gedruckt. Datums- und Zeiteinstellungen können im Kapitel 3.6 der <b>Bedienungsanleitung</b><br>– Teil 2 für XP Waagen gefunden werden. |
|-------------------|----------------------------------------------------------------------------------------------------|
| "Benutzer":       | Der Name des aktiven Benutzer-Profils während die Justierung/Test durchgeführt wurde (nicht für automatische ProFACT Justierung).                                                                                                   |
| "Waagentyp":      | Diese Informationen sind in der Wägeplattform und im Terminal abgespeichert und können vom Benutzer nicht verändert werden.                                                                                                    |
| "Serienummer″:    | Ausgedruckt werden die Seriennummer des Terminals und der Wägeplattform. Diese Information kann vom Benutzer nicht verändert werden.                                                                                                |
| "SW-Version":     | Ausgedruckt werden die Versionnummern der Waagen-Firmware (je eine Nummer für das Terminal und die Wägeplattform).                                                                                                    |
| "Waagen-ID":      | Ausgedruckt wird die festgelegte Identifikation der Waage. Waageninformations-Einstellungen siehe Kapitel 3.4 der <b>Bedienungsanleitung – Teil 2 für XP Waagen</b> .                                                               |
| "Gewichts ID":    | Die Identifikationsnummer des angewendeten, externen Prüfgewichtes (siehe Kapitel 3.1.1).                                                                                                    |
| "Zertifikat Nr.": | Die Nummer des Zertifikates des entsprechenden, angewendeten, externen Prüfgewichtes (siehe Kapitel 3.1.1).                                                                                                    |
| "Temperatur":     | Die Temperatur zur Zeit der Justierung oder Tests.                                                                                                    |
| "Sollgewicht":    | Entspricht dem Istwert des externen Prüfgewichtes, welches für die Justierung/Test benutzt wird (siehe Kapitel 3.1.1).                                                                                                    |
| "Istgewicht":     | Das aktuelle aufgezeichnete Gewicht eines externen Prüfgewichts (nur wenn zum Test ein externes Prüfgewicht benutzt wurde).                                                                                                    |
| "Differenz":      | Differenz zwischen dem Soll- und Istgewicht (nur wenn zum Test ein externes Prüfgewicht benutzt wurde).                                                                                                    |
| "Neigungssensor": | Angabe ob die Waage korrekt nivelliert ist.                                                                                                    |
| "Unterschrift":   | Ausgedruckt wird eine weitere Linie für die Unterzeichnung des Protokolls.                                                                                                    |
| Werkseinstellung: | "Datum/Zeit", "Benutzer", "Waagentyp", "SNR" (Seriennummer), "Sollgewicht", "Istgewicht",<br>"Differenz" und "Unterschrift" sind aktiviert.                                                                                         |

# 4 Glossar - GWP-Funktionen

Folgend finden Sie technische Begriffe und ihre Definition, die in dieser Bedienungsanleitung verwendet werden:

| Aufgabe                 | Aufgaben definieren <b>wann</b> der Prüfablauf ausgeführt werden muss und <b>wie</b> er gestartet wird und für XP Waagen, welcher Benutzer den Prüfablauf aufführen sollte. Bevor eine Aufgabe definiert werden kann, muss der Prüfablauf bereits definiert sein.              |
|-------------------------|----------------------------------------------------------------------------------------------------|
| Eckenlastabweichung     | Durch aussermittige Belastung hervorgerufene Abweichung des Messwertes.                                                                                                    |
| Eckenlasttest           | Das Ziel der EC Methode (Eckenlasttest) ist sicherzustellen, dass jede Eckenlastabweichung inner-<br>halb der nötigen Toleranzen der Benutzer-SOP ist. Das Resultat entspricht dem grössten Betrag der 4<br>bestimmten Eckenlastabweichungen.                                  |
| Empfindlichkeit         | Die Änderung des Wägewertes geteilt durch die sie verursachende Belastungsänderung.                                                                                                    |
| Empfindlichkeitstest    | Überprüfen der Empfindlichkeit.                                                                                                    |
| Externes Testgewicht    | Externes Prüfgewicht zur Überprüfung der Justierung.                                                                                                    |
| Externes Justiergewicht | Externes Prüfgewicht für Justierung.                                                                                                    |
| Externes Prüfgewicht    | Rückführbares Gewicht zur Justierung oder zur Durchführung von Tests.                                                                                                    |
| Gewichtstoleranzen      | a) Toleranzen von Prüfgewichten, welche auf dem Zertifikat ausgewiesen sind oder                                                                                                    |
|                         | b) Toleranzen betreffend eines gewogenen Gewichtes (z.B. Taragewicht).                                                                                                    |
| GWPBase™                | Service, welcher Ihnen ein personalisiertes Dokument mit präzisen Vorschlägen zur Routineprüfung<br>Ihrer Waage:                                                                                                    |
|                         | Wie soll die Waage getestet werden und wie oft                                                                                                    |
|                         | Welche Gewichte sollten benutzt werden                                                                                                    |
|                         | Welche Toleranzen sind angemessen                                                                                                    |
| GWPExcellence™          | Sammlung von Sicherheitsfunktionen für XS/XP Waagen. Die Waage unterstützt sie aktiv mit Prüfauf-<br>forderungen und geführten Abläufen, welche Sie zuvor definiert haben.                                                                                                    |
| GWP History             | Prüfhistory der Aufgaben, die von vorgegebenen Prüfabläufen aufgeführt wurden.                                                                                                    |
| Internes Gewicht        | Eingebautes Gewicht.                                                                                                    |
| Internes Justiergewicht | Eingebautes Gewicht zur Justierung.                                                                                                    |
| Internes Testgewicht    | Eingebautes Gewicht zur Überprüfung der Justierung.                                                                                                    |
| Istgewicht              | Das aktuelle aufgezeichnete Gewicht eines externen Prüfgewichts. Unabhängig vom Waagen-Modell.                                                                                                    |
| Istwert                 | Gewichtswert aus dem Gewichts-Zertifikat eines Prüfgewichtes.                                                                                                    |
| Justierung              | Einstellung der Empfindlichkeit von Waagen. Hierzu wird mindestens ein Referenzgewicht von Hand oder motorisch aufgelegt. Dieses wird gewogen und der dabei gemessene Wert gespeichert. Die Empfindlichkeit der Waage wird anschliessend um das erforderliche Mass korrigiert. |
| Justiergewicht          | Externes Prüfgewicht zur Justierung.                                                                                                    |
| Kalibrierung            | Überprüfung des Prüfgewichtes mit Ausstellung eines Zertifikates.                                                                                                    |
| Kontrollgrenze          | Toleranz eines Prozesses in Bezug auf seinen Sollwert. Die Überschreitung der Toleranz stellt eine Verletzung der Qualitätsanforderungen dar und erfordert daher eine Korrektur des Prozesses.                                                                                 |
| Methode                 | Eine Methode beschreibt die Art des auszuführenden Tests und formuliert die Kernaufgabe eines Prüfablaufes. Die zu verwendenden Gewichte und die entsprechenden Test- oder Methodentoleranzen müssen als Teil der Methode definiert werden.                                    |
| Methodentoleranzen      | Toleranz, um wie viel ein Endresultat einer Methode abweichen darf.                                                                                                    |
| Mindesteinwaage         | Kleinste für eine Wägung erforderliche Einwaage, mit welcher eine geforderte relative Genauigkeit der<br>Wägung gerade noch erfüllt werden kann (MinWeigh).                                                                                                    |

| ProFACT                    | <b>ProFACT</b> ( <b>Pro</b> fessional <b>F</b> ully <b>A</b> utomatic <b>C</b> alibration <b>T</b> echnology) justiert die Waage vollautomatisch aufgrund eines vorgewählten Temperaturkriteriums.                                                           |
|----------------------------|----------------------------------------------------------------------------------------------------|
| Prüfgewicht                | Ein externes Gewichtstück, welches als Referenzmasse verwendet wird.                                                                                                    |
| Prüfablauf                 | Beschreibt die Art des Tests (Methode) und mit welchem Gewicht dieser durchgeführt werden muss.<br>Zudem definieren Sie auch das Verhalten der Waage, wenn der Test nicht bestanden wird.                                                                    |
| Prüfhistory                | Aufzeichnung der Testresultate, die durchgeführt wurden in einem speziellen, gegen Stromausfall gesicherten Speicher. Die Optionen in der Prüfhistory erlauben Ihnen auszuwählen, welche Resultate Sie für die Dokumentation sehen, oder ausdrucken möchten. |
| Resultattoleranzen         | Dasselbe wie Methodentoleranz.                                                                                                    |
| Routineprüfung             | Durchführung verschiedener (Routine)tests zur Überprüfung der Waage.                                                                                                    |
| Routinetest                | Routinemässig durchgeführter Test.                                                                                                    |
| Test                       | Sammelbegriff für die Überprüfung einer einzelnen Funktion oder eines ganzen Gerätes.                                                                                                    |
| Testtoleranzen             | Toleranz, um wie viel eine individuelle Gewichtsmessung in einem Test abweichen darf.                                                                                                    |
| Überprüfung der Justierung | Entspricht gemäss <b>GWPExcellence™</b> Nomenklatur einem Empfindlichkeitstest.                                                                                                    |
| Warngrenze                 | Ein oberer und unterer Grenzwert bei dessen Über- oder Unterschreitung eine verschärfte Überwachung eines Prozesses erforderlich ist.                                                                                                    |
| Wiederholbarkeit           | Fähigkeit einer Waage, bei wiederholten Wägungen desselben Objektes auf die gleiche Weise, bei unveränderten Bedingungen, übereinstimmende Messwerte anzuzeigen.                                                                                             |
| Wiederholbarkeitstest      | Überprüfen der Wiederholbarkeit.                                                                                                    |

# 5 Index

# A

Administrator 6 Aktion bei Fehler 12, 14 Anweisung bei Fehler 13 Anzahl Wiederholungen 18, 20 Aufgabe 01 - 12 22 Aufgabeliste 26 Aufgabestatus 27 Ausgangstest 32 Automatische Justierung 33

# B

Batteriewechsel 22 Bei Benutzerwechsel 28 Beim Einschalten 29 Benutzername 37

# D

Datum/Zeit 6, 37 Definierte Benutzer 30 Definierte Tage 29 Differenz 37

### E

EC Methode für Eckenlasttest 17 Eingangstest 32 Eintrag in GWP History 13 Erweiterte Optionen 32

### F

Freigabe Code 13, 33

### G

Gewichts ID 37 Gewichts Kal. 22 Gewichtsname 9 Gewichtssatz-Nr. 9 Glossar 38 Good Weighing Practice<sup>™</sup> 4 GWPBase<sup>™</sup> 4 GWPExcellence<sup>™</sup> 4, 38 GWP-Funktionen 38 GWP History 36

# I

Intervall 28 Istgewicht 37 Istwert 9

# J

Just. History 35 Just. History Auswahl 35 Justierung/Test 6

# K

Klasse 9

### Μ

Manuell 28 Max. Warnung 14 Methode 12, 15 MinEinwaage 22

## N

Nächste Kalibrierung 9 Name der Toleranz1 16 Name der Toleranz2 16 Neigungssensor 6, 16, 37 Nivellierung 32

# Ρ

Peripherie 6 ProFACT / int. Just. 31 Protokoll-Auslösung 31 Prüfabläufe 10 Prüfablaufname 11 Prüfgewicht 17, 18, 19, 20, 24 Prüfgewicht 1 21, 25 Prüfgewicht 2 21, 25 Prüfhistory 35

# R

RP1 Methode für Wiederholbarkeitstes 18 RPT1 Methode für Wiederholbarkeitstest mit Taragewicht 19

### S

SE1 Methode für Empfindlichkeitstest mit einem Prüfgewicht 20
SE2 Methode für Empfindlichkeitstest mit zwei Prüfgewichten 21
Serienummer 37
Servicemethode 22
SERVICE Methode für Erinnerung / Vorwarnzeit 22
SET1 Methode für Empfindlichkeitstest mit Taragewicht und einem Prüfgewicht 24
SET2 Methode für Empfindlichkeitstest mit Taragewicht und zwei Prüfgewichten 25

Sollgewicht 37 Sperrung 32 Standby-Modus 6 Startmethode 28 Status 22 SW-Version 37

# T

Tage 31 Taragewicht 19, 24, 25 Temperatur 37 Temp. Kriterien 31 Test der automatischen Justierung 34 Toleranzen 32 Toleranz s 18, 20 Toleranz T1 16 Toleranz T2 16

### U

Überprüfung der Justierung 34 Unterschrift 37

### V

Versionnummer eines Prüfabläufes 11 Versuche 12, 14 Vorbereitungen 12 Vorwarnzeit 23

### W

Waagen-ID 37 WaagenInfo 6 Waagetyp 37 Warndialog 13 Warnung 12 Wochentage 33, 34

# Z

Zeit 33, 34 Zeit 1... Zeit 3 31 Zeitintervall 14 Zertifikat Nr. 37

#### GWP<sup>®</sup> – Gute Wägepraxis™

Die globale Wägerichtlinie GWP<sup>®</sup> reduziert die mit Wägeprozessen verbundenen Risiken und hilft

- bei der Auswahl der geeigneten Waage
- bei der Kostenreduktion durch Optimierung des Testaufwands
- beim Einhalten der gängigen regulatorischen Anforderungen

## www.mt.com/GWP

www.mt.com/excellence

Für mehr Informationen

#### Mettler-Toledo AG Laboratory & Weighing Technologies

CH-8606 Greifensee, Switzerland Tel. +41 (0)44 944 22 11 Fax +41 (0)44 944 30 60 www.mt.com

Subject to technical changes © Mettler-Toledo AG 10/2010 11781337A 2.11

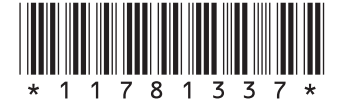